Thank you for purchasing this Factory Service Manual CD/DVD from servicemanuals4u.com.

Please check out our eBay auctions for more great deals on Factory Service Manuals:

servicemanuals4u

Dell<sup>™</sup> SmartPC<sup>™</sup> 100N

# **Owner's Manual**

 $\label{eq:stems} \textbf{FILE LOCATION: } S: \SYSTEMS \Tang \owner \EMF \A00 \BP550tp0.fm$ 

### DELL CONFIDENTIAL - PRELIMINARY 3/11/02

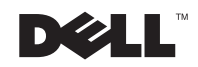

www.dell.com | support.dell.com

# Hints, Notices, and Cautions

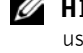

**HINT:** A HINT indicates important information that helps you make better use of your computer.

**NOTICE:** A NOTICE indicates either potential damage to hardware or loss of data and tells you how to avoid the problem.

/ CAUTION: A CAUTION indicates a potential for property damage, personal injury, or death.

# Abbreviations and Acronyms

For a complete list of abbreviations and acronyms, see the Tell Me How help file. To access the help file, see page 26.

Other trademarks and trade names may be used in this document to refer to either the entities claiming the marks and names or their products. Dell Computer Corporation disclaims any proprietary interest in trademarks and trade names other than its own.

March 2002 P/N 8P550 Rev. A00

Information in this document is subject to change without notice. © 2002 Dell Computer Corporation. All rights reserved.

Reproduction in any manner whatsoever without the written permission of Dell Computer Corporation is strictly forbidden.

Trademarks used in this text: Dell, the DELL logo, DellNet, TrueMobile, DellPlus, Inspiron, Dell Precision, Dimension, OptiPlex, Latitude, and SmartPC are trademarks of Dell Computer Corporation; Intel is a registered trademark and Celeron is a trademark of Intel Corporation; Microsoft and Windows are registered trademarks of Microsoft Corporation; EMC is the registered trademark of EMC Corporation.

# Contents

| Safety and Use Instructions                  |
|----------------------------------------------|
| Caution: Safety Instructions                 |
| When Using Your Computer                     |
| Ergonomic Computing Habits                   |
| When Removing or Installing Memory Modules 1 |
| Protecting Against Electrostatic Discharge 1 |
| Battery Disposal                             |

## 1 Setting Up

| Connecting a Printer                                                                 |
|--------------------------------------------------------------------------------------|
| Parallel Printer                                                                     |
| USB Printer                                                                          |
| Installing the Printer Driver                                                        |
| Transferring Information to a New Computer (Windows $^{\textcircled{R}}$ XP Only) 19 |
| Setting Up a Home and Office Network (Windows XP Only) $\ldots$ 19                   |
| Turning Off the Computer                                                             |
| Power Protection Devices                                                             |
| Surge Protectors                                                                     |
| Line Conditioners                                                                    |
| Uninterruptible Power Supply Devices                                                 |

#### 2 Solving Problems

| Finding Solutions | <br>• | • | • |  |  |  |  | • | • | • | • | • |  | • | • | 24 |
|-------------------|-------|---|---|--|--|--|--|---|---|---|---|---|--|---|---|----|
| Accessing Help .  |       |   |   |  |  |  |  |   |   |   |   |   |  |   |   | 26 |

| Power Problems                                                             | 26 |
|----------------------------------------------------------------------------|----|
| Error Messages                                                             | 27 |
| Video and Display Problems                                                 | 29 |
| If the display is blank                                                    | 29 |
| If the display is difficult to read                                        | 30 |
| If only part of the display is readable                                    | 30 |
| Sound and Speaker Problems                                                 | 31 |
| If you have a problem with integrated speakers                             | 31 |
| Printer Problems                                                           | 31 |
| Modem and Internet Connection Problems                                     | 32 |
| Scanner Problems                                                           | 34 |
| PC Card Problems                                                           | 34 |
| Touch Pad or Mouse Problems                                                | 35 |
| External Keyboard Problems                                                 | 35 |
| Unexpected Characters                                                      | 36 |
| Drive Problems                                                             | 36 |
| If you cannot play a CD                                                    | 36 |
| If you cannot eject the CD drive tray                                      | 37 |
| If you hear an unfamiliar scraping or grinding sound $\ldots$ $\ldots$ .   | 37 |
| If you have problems with a hard drive $\ldots$ $\ldots$ $\ldots$ $\ldots$ | 37 |
| General Program Problems                                                   | 38 |
| A program crashes                                                          | 38 |
| A program stops responding                                                 | 38 |
| A solid blue screen appears                                                | 38 |
| Error messages appear                                                      | 39 |
| E-Mail Problems                                                            | 39 |
| If Your Computer Gets Wet                                                  | 39 |

| If You Drop or Damage Your Computer                                    | 40 |
|------------------------------------------------------------------------|----|
| Resolving Other Technical Problems                                     | 41 |
| Reinstalling Drivers and Utilities                                     | 41 |
| Using the Windows XP Device Driver Rollback                            | 43 |
| Resolving Software and Hardware Incompatibilities                      | 43 |
| Using System Restore                                                   | 44 |
| Creating a Restore Point                                               | 45 |
| Restoring the Computer to an Earlier Operating State $\ldots$ $\ldots$ | 46 |
| Undoing the Last System Restore                                        | 47 |
| Reinstalling Windows <sup>®</sup> XP                                   | 47 |
| Enabling Hibernate Mode                                                | 49 |

## **3** Replacing Parts

| Adding Memory                    | • |       | • | • | • | • | • | • | • | • | • | • | 52 |
|----------------------------------|---|-------|---|---|---|---|---|---|---|---|---|---|----|
| Replacing the Hard Drive         |   |       |   |   |   |   |   |   | • |   |   |   | 55 |
| Returning a Hard Drive to Dell . |   | <br>• | • |   |   |   | • |   | • | • | • | • | 57 |
| Removing a Battery               |   |       |   |   |   | • |   |   |   |   |   |   | 58 |
| Installing a Battery             |   |       |   |   |   |   |   |   |   |   |   |   | 58 |
| Replacing a Daughter Card Modem  |   |       |   |   |   |   | • |   | • |   |   |   | 58 |

## 4 Appendix

| Specifications                   | • | • | • | • |  | • | • |  | • | • | • |   | 62 |
|----------------------------------|---|---|---|---|--|---|---|--|---|---|---|---|----|
| Standard Settings                | • |   |   |   |  |   |   |  |   |   |   | • | 67 |
| Viewing the System Setup Screens | • |   |   |   |  |   |   |  |   |   |   | • | 67 |
| System Setup Screens             |   |   |   |   |  |   |   |  |   |   |   |   | 68 |

|       | Returning Items for Warranty Repair or Credit 6 | 9 |
|-------|-------------------------------------------------|---|
|       | Contacting Dell                                 | 9 |
|       | Regulatory Notices                              | 5 |
|       | CE Notice (European Union)                      | 6 |
|       | CE Mark Notice                                  | 7 |
| Index |                                                 | 9 |

# Safety and Use Instructions

## <u> Caution:</u> Safety Instructions

The following information defines the meaning of *additional* symbols used *only* in "Safety and Use Instructions."

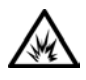

Risk of explosion

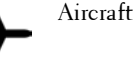

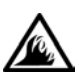

Risk of fire

Use of this feature may be prohibited on aircraft

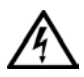

Risk of electric shock

# Caution: General (Safety Instructions, *continued*)

- Do not attempt to service the computer yourself unless you are an authorized service technician. Always follow installation instructions closely.
- If you use an extension power cable with your AC adapter, ensure that the total ampere rating of the products plugged in to the extension power cable does not exceed the ampere rating of the extension cable.

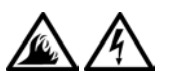

• Do not push objects into air vents or openings of your computer. Doing so can cause fire or electric shock by shorting out interior components.

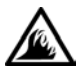

Place the AC adapter in a ventilated area, such as a desk top or on the floor, when you use it to run the computer or to charge the battery. Do not cover the AC adapter with papers or other items that will reduce cooling; also, do not use the AC adapter inside a carrying case.

#### FILE LOCATION: S:\SYSTEMS\Tang\owner\EMF\A00\8P550si.fm

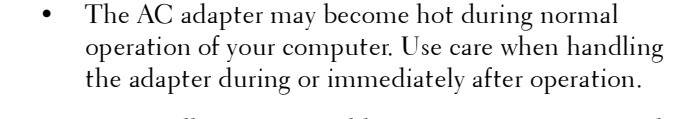

• Do not allow your portable computer to operate with the base resting directly on exposed skin for extended periods of time. The surface temperature of the base will rise during normal operation (particularly when AC power is present). Allowing sustained contact with exposed skin can cause discomfort or, eventually, a burn.

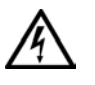

- Do not use your computer in a wet environment, for example, near a bath tub, sink, or swimming pool or in a wet basement.
- Â
- Â
- Card) modem, disconnect the modem cable if an electrical storm is approaching to avoid the remote risk of electric shock from lightning via the telephone line. To help avoid the potential hazard of electric shock, do

If your computer includes an integrated or optional (PC

- not connect or disconnect any cables or perform maintenance or reconfiguration of this product during an electrical storm. Do not use your computer during an electrical storm unless all cables have been disconnected and the computer is operating on battery power.
- If your computer includes a modem, the cable used with the modem should be manufactured with a minimum wire size of 26 American wire gauge (AWG) and an FCC-compliant RJ-11 modular plug.
- PC Cards may become very warm during normal operation. Use care when removing PC Cards after their continuous operation.
- Before you clean your computer, remove power. Clean your computer with a soft cloth dampened with water. Do not use liquid or aerosol cleaners, which may contain flammable substances.

#### FILE LOCATION: S:\SYSTEMS\Tang\owner\EMF\A00\8P550si.fm

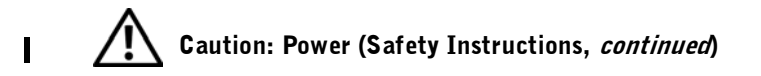

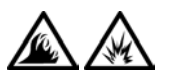

- Use only the Dell-provided AC adapter approved for use with this computer. Use of another AC adapter may cause a fire or explosion.
- Before you connect the computer to an electrical outlet, check the AC adapter voltage rating to ensure that the required voltage and frequency match the available power source.
- To remove power from the computer, turn it off, remove the battery pack, and disconnect the AC adapter from the electrical outlet.

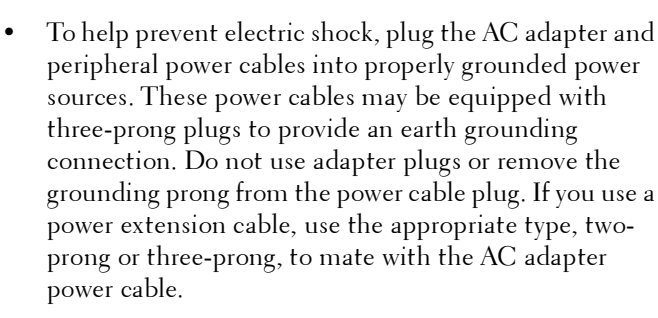

• Be sure that nothing rests on your AC adapter's power cable and that the cable is not located where it can be tripped over or stepped on.

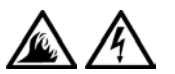

If you are using a multiple-outlet power strip, use caution when plugging the AC adapter's power cable into the power strip. Some power strips may allow you to insert the plug incorrectly. Incorrect insertion of the power plug could result in permanent damage to your computer, as well as risk of electric shock and/or fire. Ensure that the ground prong of the power plug is inserted into the mating ground contact of the power strip.

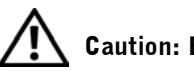

## Caution: Battery (Safety Instructions, *continued*)

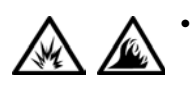

Use only Dell battery modules that are approved for use with this computer. Use of other types may increase the risk of fire or explosion.

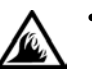

- Do not carry a battery pack in your pocket, purse, or other container where metal objects (such as car keys or paper clips) could short-circuit the battery terminals. The resulting excessive current flow can cause extremely high temperatures and may result in damage to the battery pack or cause fire or burns.
- The battery poses a burn hazard if you handle it improperly. Do not disassemble it. Handle a damaged or leaking battery pack with extreme care. If the battery is damaged, electrolyte may leak from the cells and may cause personal injury.
- Keep the battery away from children.

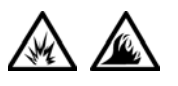

Do not store or leave your computer or battery pack near a heat source such as a radiator, fireplace, stove, electric heater, or other heat-generating appliance or otherwise expose it to temperatures in excess of 60°C (140°F). When heated to excessive temperatures, battery cells could explode or vent, posing a risk of fire.

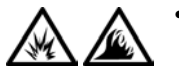

Do not dispose of your computer's battery in a fire or with normal household waste. Battery cells may explode. Discard a used battery according to the manufacturer's instructions or contact your local waste disposal agency for disposal instructions. Dispose of a spent or damaged battery promptly.

#### FILE LOCATION: S:\SYSTEMS\Tang\owner\EMF\A00\8P550si.fm

# Caution: Air Travel (Safety Instructions, *continued*)

 Certain Federal Aviation Administration regulations and/or airline-specific restrictions may apply to the operation of your Dell<sup>™</sup> computer while you are on board an aircraft. For example, such regulations/restrictions may prohibit the use of any personal electronic device (PED) that has the capacity for intentional transmission of radio frequency or other electromagnetic signals while on an aircraft.

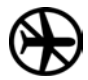

I

- In order to best comply with all such restrictions, if your Dell portable computer is equipped with Dell TrueMobile<sup>™</sup> or some other wireless communication device, please disable this device before you board the aircraft and follow all instructions provided by airline personnel with regard to such device.
- Additionally, the use of any PED, such as a portable computer, may be prohibited in aircraft during certain critical phases of flight, for example, takeoff and landing. Some airlines may further define the critical flight phase as any time the aircraft is below 3050 m (10,000 ft). Please follow the airline's specific instructions as to when the use of a PED is allowed.

#### When Using Your Computer

Observe the following safe-handling guidelines to prevent damage to your computer:

- When setting up the computer for work, place it on a level surface.
- When traveling, do not check the computer as baggage. You can put your computer through an X-ray security machine, but never put your computer through a metal detector. If you have the computer checked by hand, be sure to have a charged battery available in case you are asked to turn on the computer.
- When traveling with the hard drive removed from the computer, wrap the drive in a nonconducting material, such as cloth or paper. If you have the drive checked by hand, be ready to install the drive in the computer. You can put the hard drive through an X-ray security machine, but never put the drive through a metal detector.

- When traveling, do not place the computer in overhead storage compartments where it could slide around. Do not drop your computer or subject it to other mechanical shocks.
- Protect your computer, battery, and hard drive from environmental hazards such as dirt, dust, food, liquids, temperature extremes, and overexposure to sunlight.
- When you move your computer between environments with very different temperature and/or humidity ranges, condensation may form on or within the computer. To avoid damaging the computer, allow sufficient time for the moisture to evaporate before using the computer.
- **NOTICE:** When taking the computer from low-temperature conditions into a warmer environment or from high-temperature conditions into a cooler environment, allow the computer to acclimate to room temperature before turning on power.
- When you disconnect a cable, pull on its connector or on its strainrelief loop, not on the cable itself. As you pull out the connector, keep it evenly aligned to avoid bending any connector pins. Also, before you connect a cable make sure both connectors are correctly oriented and aligned.
- Handle components with care. Hold a component such as a memory module by its edges, not its pins.
- When preparing to remove a memory module from the system board or disconnect a peripheral device from the computer, turn off the computer, disconnect the AC adapter cable, and then wait 5 seconds before proceeding to help avoid possible damage to the system board.
- Clean the display with a soft, clean cloth and commercial window cleaner that does not contain wax or abrasives. Apply the cleaner to the cloth; then stroke the cloth across the display in one direction, moving from the top of the display to the bottom. If the display contains grease or some other contaminant, use isopropyl alcohol instead of commercial window cleaner.
- If your computer gets wet or is damaged, follow the procedures described in "If Your Computer Gets Wet" on page 39 If, after following these procedures, you confirm that your computer is not operating properly, contact Dell ("Contacting Dell" on page 69 for the appropriate contact information).

#### **Ergonomic Computing Habits**

**CAUTION:** Improper or prolonged keyboard use may result in injury.

A CAUTION: Viewing the display or external monitor screen for extended periods of time may result in eye strain.

For comfort and efficiency, observe the ergonomic guidelines in the Tell Me How help file when setting up and using your computer:

#### When Removing or Installing Memory Modules

Before removing or installing memory modules, perform the following steps in the sequence indicated.

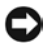

NOTICE: The only time you should ever access the inside of your computer is when you are installing memory modules.

**Solution NOTICE:** Wait 5 seconds after turning off the computer before disconnecting a peripheral device or removing a memory module to help prevent possible damage to the system board.

- **1** Turn off your computer and any attached peripherals.
- 2 Disconnect your computer and peripherals from electrical outlets to reduce the potential for personal injury or shock. Also, disconnect any telephone or telecommunication lines from the computer.
- **3** Remove the main battery from the battery compartment and, if necessary, the secondary battery from the module bay.
- 4 Ground yourself by touching the unpainted metal surface of the I/O panel on the back of the computer.

While you work, periodically touch the I/O panel to dissipate any static electricity that might harm internal components.

#### Protecting Against Electrostatic Discharge

Static electricity can harm electronic components inside your computer. To prevent static damage, discharge static electricity from your body before you touch any of your computer's electronic components, such as a memory module. You can do so by touching an unpainted metal surface on the computer's I/O panel.

As you continue to work inside the computer, periodically touch an I/O connector to remove any static charge your body may have accumulated.

You can also take the following steps to prevent damage from electrostatic discharge (ESD):

- When unpacking a static-sensitive component from its shipping carton, do not remove the component from the antistatic packing material until you are ready to install the component. Just before unwrapping the antistatic packaging, be sure to discharge static electricity from your body.
- When transporting a sensitive component, first place it in an antistatic container or packaging.
- Handle all sensitive components in a static-safe area. If possible, use antistatic floor pads and workbench pads.

The following notice may appear throughout this document to remind you of these precautions:

NOTICE: See "Protecting Against Electrostatic Discharge" in the safety instructions at the front of this guide.

#### **Battery Disposal**

Your computer uses a lithium-ion battery and a nickel-metal hydride (NiMH) coin-cell battery. For instructions about replacing the lithium-ion battery in your computer, refer to the section about replacing the battery in your Dell computer documentation. The coin-cell battery is a long-life battery, and it is very possible that you will never need to replace it. However, should you need to replace it, the procedure must be performed by an authorized service technician.

Do not dispose of the battery along with household waste. Contact your local waste disposal agency for the address of the nearest battery deposit site.

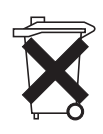

1

SECTION 1

# Setting Up

Connecting a Printer

Transferring Information to a New Computer (Windows® XP Only)

Setting Up a Home and Office Network (Windows XP Only)

Turning Off the Computer

**Power Protection Devices** 

**FILE LOCATION:** S:\SYSTEMS\Tang\owner\EMF\A00\8P550c10.fm

# **Connecting a Printer**

See the documentation that came with the printer for any recommended preparation procedures, such as:

- Removing the packaging
- Installing the toner or ink cartridge
- Loading paper

Then follow the instructions that came with the printer to connect it to the computer. If no information is provided, see the following sections.

#### **Parallel Printer**

**1** Turn off the computer (see page 20).

**NOTICE:** Use only a standard parallel cable measuring 3 m (10 ft) or less to connect the printer to the computer. Use of a nonstandard cable may prevent the printer from working.

2 Attach the parallel printer cable to the parallel connector on the computer and tighten the two screws. Attach the cable to the parallel connector on the printer and snap the two clips into the two notches.

**HINT:** For complete printer driver installation instructions, refer to your printer documentation.

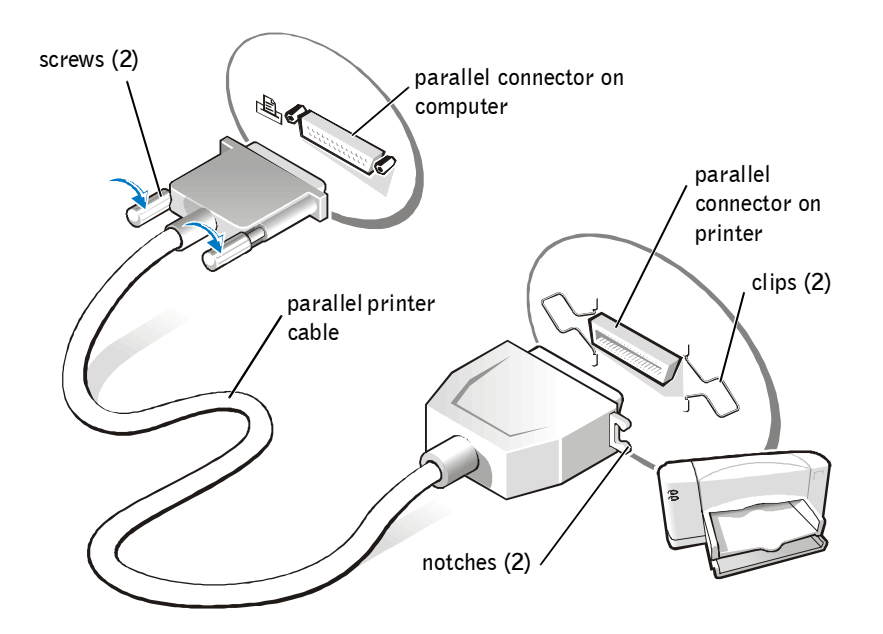

- **3** Turn on the printer and then turn on the computer. If the Add New Hardware Wizard window appears, click Cancel.
- 4 Install the printer driver if necessary (see page 18).

#### **USB** Printer

- **1** Install the printer driver if necessary (see page 18).
- 2 Attach the USB printer cable to the USB connector on the computer and the printer. The USB connectors fit only one way.

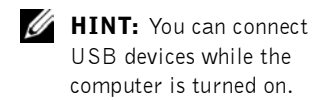

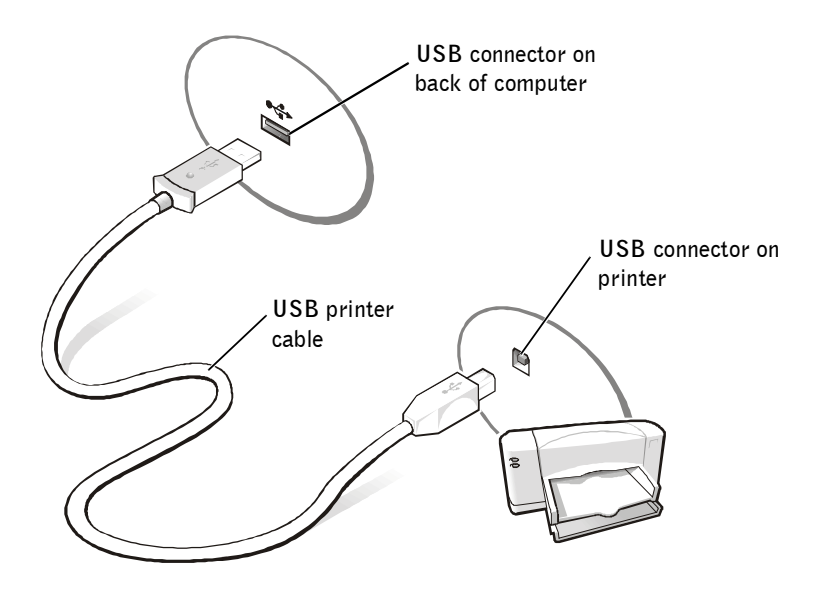

#### **Installing the Printer Driver**

If you need to install a printer driver, insert the installation CD into the CD drive. Then follow the prompts on the screen and use the instructions that came with the printer.

If your printer installation CD does not automatically run, click the **Start** button, click **Run**, and type x:\setup.exe (where x is the letter of your CD drive [usually drive D]). Then click **OK** and follow the prompts on your screen. If your printer installation CD still does not run, check the documentation that came with your printer for instructions on how to start the printer installation CD.

To determine whether your printer driver is installed on a computer running the Microsoft<sup>®</sup> Windows XP operating system, click the Start button, click Control Panel, click Printers and Other Hardware, and then click View installed printers or fax printers. If your printer model is listed in the Printers window, the printer is ready to use.

# Transferring Information to a New Computer (Windows<sup>®</sup> XP Only)

Windows XP provides a Files and Settings Transfer Wizard to move data such as e-mails, window sizes, toolbar settings, and Internet bookmarks, from one computer to another. First you collect the data from the source computer, and then you import the data to the new computer.

If the source computer uses another Windows operating system, you can launch the wizard from the Windows XP *Operating System* CD or from a floppy disk created on a computer that is running Windows XP. You can transfer the data to the new computer over a network or you can store it on a removable medium, such as a floppy disk or a writable CD.

- On the computer running Windows XP, click the Start button, point to All Programs→ Accessories→ System Tools, and then click Files and Settings Transfer Wizard.
- 2 On the welcome screen, click Next.
- 3 On the Which computer is this? screen, select New Computer, and then click Next.
- 4 Follow the instructions on the screen.

# Setting Up a Home and Office Network (Windows XP Only)

Windows XP provides a Network Setup Wizard to guide you through the process of sharing files, printers, or an Internet connection between computers in a home or small office.

- 1 Click the Start button, point to All Programs→ Accessories→ Communications, and then click Network Setup Wizard.
- 2 On the welcome screen, click Next.
- **3** Click checklist for creating a network.

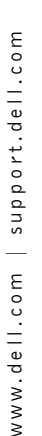

**HINT:** Selecting the This computer connects directly to the Internet connection method enables the integrated firewall provided with Windows XP.

HINT: If you are having difficulties turning off your computer, see "General Program Problems" on page 38.

- **4** Complete the checklist and required preparations, and then return to the Network Setup Wizard.
- **5** Follow the instructions on the screen.

# Turning Off the Computer

**NOTICE:** To prevent data loss, you must turn off your computer through the Start menu rather than by pressing the power button.

- **1** Save and close any open files and exit any open programs.
- 2 Click the Start button and then click Turn off Computer.
- 3 Click Turn off.

The computer automatically turns off after the shutdown process finishes.

# **Power Protection Devices**

Several devices are available that protect against power fluctuations and failures:

- Surge protectors •
- Line conditioners
- Uninterruptible power supplies (UPS)

#### Surge Protectors

Surge protectors and power strips equipped with surge protection help to prevent damage to your computer from voltage spikes that can occur during electrical storms or following power interruptions. The level of protection is usually commensurate with the cost of the surge protector. Some surge protector manufacturers include warranty coverage for certain types of damage. Dell recommends that you carefully read the device warranty when choosing a surge protector. Compare joule ratings to determine the relative effectiveness of different devices.

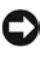

**NOTICE:** Most surge protectors do not protect against lightning strikes. Dell recommends that you disconnect your computer from the electrical outlet when lightning occurs in your area.

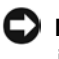

NOTICE: Surge protectors do not protect against power fluctuations or power interruptions.

#### FILE LOCATION: S:\SYSTEMS\Tang\owner\EMF\A00\8P550c10.fm

Power surges on telephone lines can damage modems. Dell recommends that you disconnect the telephone line from the telephone wall jack during electrical storms. Many surge protectors have a telephone jack for modem protection. See the surge protector documentation for modem connection instructions.

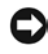

**D NOTICE:** Network adapter protection is not available on surge protectors. Dell recommends that you disconnect the network cable from the network wall jack during electrical storms.

#### Line Conditioners

**C NOTICE:** Line conditioners do not protect against power interruptions.

Line conditioners are designed to maintain AC voltage at a fairly constant level. Line conditioners can cost up to several hundred dollars more than surge protectors.

#### Uninterruptible Power Supply Devices

**NOTICE:** Loss of power while data is being saved to the hard drive may result in data loss or file damage.

A UPS protects against power fluctuations and interruptions. UPS devices contain a battery that provides temporary power to connected devices when AC power is interrupted. The battery charges while AC power is available. See the UPS manufacturer documentation for information on battery operating time and to ensure that the device is approved by Underwriters Laboratories (UL).

**HINT:** To ensure maximum battery operating time, connect only your computer to a UPS. Connect other devices, such as a printer, to a separate power strip that provides surge protection.

#### FILE LOCATION: S:\SYSTEMS\Tang\owner\EMF\A00\8P550c10.fm

SECTION 2

# Solving Problems

**Finding Solutions** Accessing Help Power Problems Error Messages Video and Display Problems Sound and Speaker Problems Printer Problems Modem and Internet Connection Problems Scanner Problems PC Card Problems Touch Pad or Mouse Problems External Keyboard Problems **Unexpected Characters** Drive Problems General Program Problems E-Mail Problems If Your Computer Gets Wet If You Drop or Damage Your Computer **Resolving Other Technical Problems** Reinstalling Drivers and Utilities Resolving Software and Hardware Incompatibilities Using System Restore Reinstalling Windows® XP Enabling Hibernate Mode

FILE LOCATION: S:\SYSTEMS\Tang\owner\EMF\A00\8P550c20.fm

# **Finding Solutions**

Sometimes it's difficult to figure out where to go for answers. Use this chart to quickly find the answers to your questions.

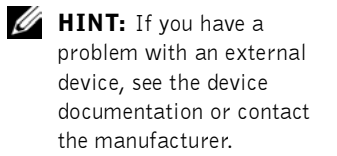

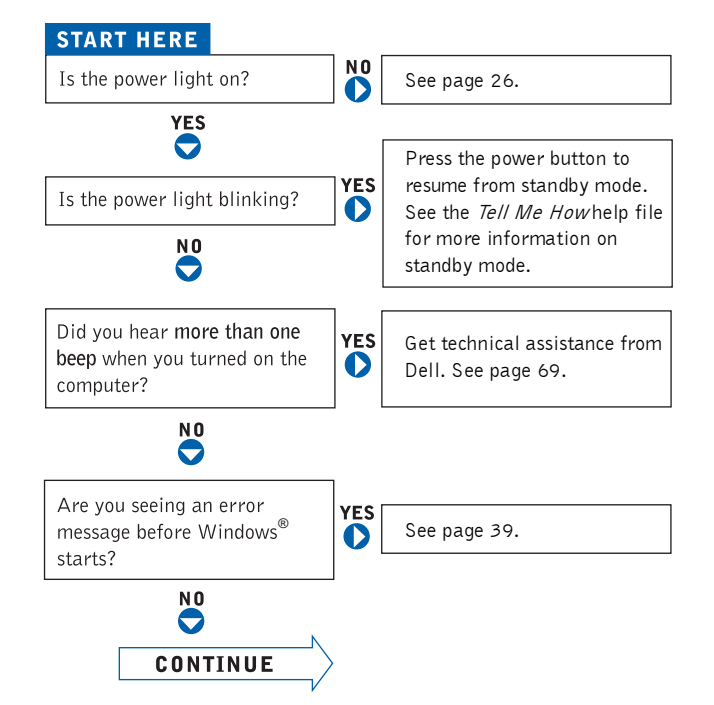

#### FILE LOCATION: S:\SYSTEMS\Tang\owner\EMF\A00\8P550c20.fm

| Are you having a problem with              | 0   | video or the display?           |     | See page 29. |
|--------------------------------------------|-----|---------------------------------|-----|--------------|
| N O                                        | 1   | sound or the speakers?          | YES | See page 31. |
|                                            |     | the printer?                    | YES | See page 31. |
|                                            |     | the modem?                      | YES | See page 32. |
|                                            |     | the scanner?                    | YES | See page 34. |
|                                            |     | the touch pad?                  | YES | See page 35. |
|                                            |     | the external keyboard?          | YES | See page 35. |
|                                            |     |                                 | YES | [            |
|                                            |     | unexpected characters?          | 0   | See page 36. |
|                                            |     | the hard drive or a disk drive? | YES | See page 36. |
|                                            |     | Windows error messages?         | YES | See page 39. |
|                                            |     | a program?                      | YES | See page 38. |
|                                            |     | the Internet?                   | YES | See page 39. |
|                                            |     | your e-mail?                    | YES | See page 39. |
| Are you having some other type of problem? | YES | See page 38.                    | ]   |              |

# Accessing Help

#### TO ACCESS THE *Tell Me How* HELP FILE

Microsoft<sup>®</sup> Windows<sup>®</sup> XP

- 1 Click the Start button and then click Help and Support.
- 2 Click User and system guides and then click User's guides.
- 3 Click Tell Me How.

#### TO ACCESS HELP IN WINDOWS® XP

- 1 Click the Start button and then click Help and Support.
- **2** Type a word or phrase that describes your problem and then click the arrow icon.
- 3 Click the topic that describes your problem and then click Display.
- 4 Follow the instructions shown on the screen.

# **Power Problems**

**CHECK THE POWER LIGHT** — When the power light is lit or blinking orange, the battery charge is low or depleted. Charge the battery.

If the power light is off, the computer is turned off or the battery is too hot to charge. Turn off the computer, disconnect the AC adapter, and then let the computer and battery cool before attempting to charge the battery.

**CHARGE THE BATTERY** — The battery charge may be depleted.

- 1 Reinstall the battery.
- 2 Use the AC adapter to connect the computer to an electrical outlet.
- **3** Turn on the computer.

## DELL CONFIDENTIAL - PRELIMINARY 3/11/02

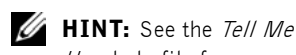

*How* help file for

information on standby

mode. To access the help file, see page 26.

**CHECK THE BATTERY STATUS LIGHT** — If the battery status light flashes orange or is a steady orange the battery charge is low or depleted. Connect the computer to an electrical outlet.

If the battery status light flashes green and orange, the battery is too hot to charge. Turn off the computer (see page 20), disconnect the computer from the electrical outlet, and then let the battery and computer cool to room temperature.

If the battery status light rapidly flashes orange, the battery may be defective. Contact Dell (see page 69).

**TEST THE ELECTRICAL OUTLET** — Ensure that the electrical outlet is working by testing it with another device, such as a lamp.

**CHECK THE AC ADAPTER** — Check the AC adapter cable connections. If the AC adapter has a light, ensure that the light is on.

**CONNECT THE COMPUTER DIRECTLY TO AN ELECTRICAL OUTLET** — Bypass power protection devices, power strips, and the extension cable to verify that the computer turns on.

**ELIMINATE POSSIBLE INTERFERENCE** — Turn off nearby fans, fluorescent lights, halogen lamps, or other appliances.

**ADJUST THE POWER PROPERTIES** — See the *Tell Me How* help file or search for the keyword *standby* in the Help and Support Center. *To access help*, see page 26.

**RESEAT THE MEMORY MODULES** — If the computer power light turns on but the display remains blank, reseat the memory modules (see page 52).

# **Error Messages**

If the message is not listed, see the documentation for the operating system or the application program that was running at the time the message appeared.

#### FILE LOCATION: S:\SYSTEMS\Tang\owner\EMF\A00\8P550c20.fm

A FILENAME CANNOT CONTAIN ANY OF THE FOLLOWING CHARACTERS: | / : \* ? " < > | - Do not use these characters in filenames.

**INSERT BOOTABLE MEDIA** — The operating system is trying to boot to a nonbootable CD. Insert a bootable CD.

**NOT ENOUGH MEMORY OR RESOURCES. CLOSE SOME PROGRAMS AND TRY AGAIN** — You have too many programs open. Close all windows and open the program that you want to use.

**OPERATING SYSTEM NOT FOUND** — Contact Dell (see page 69).

**A REQUIRED .DLL FILE WAS NOT FOUND** — The program that you are trying to open is missing an essential file. Remove and then reinstall the program.

- **1** Click the Start button.
- 2 Click Control Panel.
- 3 Click Add or Remove Programs.
- 4 Select the program you want to remove.
- 5 Click the Change or Remove Program icon.
- **6** See the program documentation for installation instructions.

**X:**\ **IS NOT ACCESSIBLE. THE DEVICE IS NOT READY** — Insert a disk into the drive and try again.

# **Video and Display Problems**

#### If the display is blank

**CHECK THE U** LIGHT — When the **U** light is blinking, the computer has power.

- If the  $\bigcup$  light is blinking, the computer is in standby mode—press the power button to exit standby mode.
- If the () light is off, press the power button.
- If the 🖒 light is on, your power management settings may have caused the display to turn off. Try pressing any key or move the cursor to exit standby mode.

**CHECK THE BATTERY** — If you are using a battery to power your computer, the battery charge may be depleted. Connect the computer to an electrical outlet using the AC adapter, and turn on the computer.

**TEST THE ELECTRICAL OUTLET** — Ensure that the electrical outlet is working by testing it with another device, such as a lamp.

**CHECK THE AC ADAPTER** — Check the AC adapter cable connections. If the AC adapter has a light, ensure that it is on.

#### CONNECT THE COMPUTER DIRECTLY TO AN ELECTRICAL OUTLET -

Bypass power protection devices, power strips, and the extension cable to verify that the computer turns on. To access the help file, see page 26.

**ADJUST THE POWER PROPERTIES** — See the *Tell Me How* help file or search for the keyword *standby* in the Help and Support Center. *To access help*, see page 26.

**SWITCH THE VIDEO IMAGE** — If your computer is attached to an external monitor, press  $\begin{bmatrix} Fn \\ CRT/LCD \end{bmatrix}$  to switch the video image to the display.

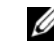

**HINT:** If you are using a program that requires a higher resolution than your computer supports, Dell recommends that you attach an external monitor to your computer.

#### If the display is difficult to read

**ADJUST THE BRIGHTNESS** — See the *Tell Me How* help file for instructions on adjusting the brightness. To access the help file, see page 26.

#### MOVE THE SUBWOOFER AWAY FROM THE COMPUTER OR MONITOR -

If your external speaker system includes a subwoofer, ensure that the subwoofer is at least 60 cm (2 ft) away from the computer or external monitor.

**ELIMINATE POSSIBLE INTERFERENCE** — Turn off nearby fans, fluorescent lights, halogen lamps, or other appliances.

#### ROTATE THE COMPUTER TO FACE A DIFFERENT DIRECTION -

Eliminate sunlight glare, which can cause poor picture quality.

#### ADJUST THE WINDOWS DISPLAY SETTINGS

1 Click the Start button and then click Control Panel.

- 2 Click Appearance and Themes.
- **3** Click the area you want to change or click the **Display** icon.
- 4 Try different settings for Color quality and Screen resolution.

**SEE "ERROR MESSAGES"** — If an error message appears, see page 27.

#### If only part of the display is readable

#### **C**ONNECT AN EXTERNAL MONITOR

**1** Turn off your computer and connect an external monitor to the computer.

**2** Turn on the computer and the monitor and adjust the monitor brightness and contrast controls.

If the external monitor works, the computer display or video controller may be defective. Contact Dell (see page 69).

# **Sound and Speaker Problems**

#### If you have a problem with integrated speakers

**ADJUST THE WINDOWS<sup>®</sup> VOLUME CONTROL** — Double-click the speaker icon in the lower-right corner of your screen. Ensure that the volume is turned up and that the sound is not muted. Adjust the volume, bass, or treble controls to eliminate distortion.

**An III CT THE** VOLUME USING KEYBOARD SHORTCUTS — Press Fn  $\begin{bmatrix} End \\ @0/d \end{bmatrix}$  to disable (mute) or reenable the integrated speakers.

**REINSTALL THE SOUND (AUDIO) DRIVER** — See page 41.

# **Printer Problems**

**CHECK THE PRINTER CABLE CONNECTIONS** — Ensure that the printer cable is properly connected to the computer (see page 16).

**TEST THE ELECTRICAL OUTLET** — Ensure that the electrical outlet is working by testing it with another device, such as a lamp.

**ENSURE THAT THE PRINTER IS TURNED ON** — See the documentation supplied with the printer.

- **1** Click the **Start** button
- 2 Click Control Panel
- 3 Click Printers and Other Hardware.
- 4 Click View installed printers or fax printers. If the printer model is listed, right-click the printer icon.
- **5** Click **Properties**, and then click the **Ports** tab.
- **6** Ensure that the **Print to the following port**(s) setting is set for your printer type:
  - For a parallel printer: LPT1 (Printer Port)
  - For a USB printer: USB

**REINSTALL THE PRINTER DRIVER** — See page 18.

## Modem and Internet Connection **Problems**

**ONTICE:** Connect the modem to an analog telephone wall jack only. Connecting the modem to a digital telephone network damages the modem.

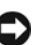

NOTICE: Modem and network connectors look similar. Do not plug a telephone line into the network connector.

**CHECK THE TELEPHONE WALL JACK** — Disconnect the telephone line from the modem and connect it to a telephone. Listen for a dial tone. Ensure that you have touchtone telephone service. Try connecting the modem to a different telephone wall jack.

Slow connection speeds can be caused by telephone noise as well as by telephone line or network conditions. Contact your telephone company or network administrator for more information.

#### **C**ONNECT THE MODEM DIRECTLY TO THE TELEPHONE WALL JACK —

If you have other telephone devices sharing the line, such as an answering machine, fax machine, surge protector, or line splitter, then bypass them and use the telephone line to connect the modern directly to the telephone wall jack.

## DELL CONFIDENTIAL - PRELIMINARY 3/11/02

**HINT:** If you can connect to your Internet service provider (ISP), your modem is functioning properly. If you are sure that your modem is working properly and you still experience problems, contact your ISP.

**CHECK THE CONNECTION** — Verify that the telephone line is connected to the modem.

**CHECK THE TELEPHONE LINE** — Try using a different telephone line. If you are using a line that is 3 m (10 ft) or more in length, try a shorter one.

**IRREGULAR DIAL TONE** — If you have voice mail service, you might hear an irregular dial tone when you have messages. Contact your telephone company for instructions on restoring a dial tone.

**TURN OFF CALL WAITING (CATCH-PHONE)** — See your telephone directory for instructions on deactivating this feature. Then adjust the dial-up networking connection properties.

- 1 Click the Start button and click Control Panel.
- 2 Click Printers and Other Hardware, click Phone and Modem Options, click the Dialing Rules tab, and then click Edit....
- **3** In the Edit Location window, ensure that To disable call waiting, dial: is checked, and then select the proper code as listed in your telephone directory.
- 4 Click Apply and click OK.
- 5 Close the Phone and Modems Options window.
- 6 Close the Control Panel window.

#### VERIFY THAT THE MODEM IS COMMUNICATING WITH WINDOWS

1 Click the Start button and click Control Panel.

- 2 Click Printers and Other Hardware and click Phone and Modem Options.
- 3 Click the Modems tab.
- 4 Click the COM port for your modem.
- **5** Click **Properties**, click the **Diagnostics** tab, and then click **Query Modem** to verify that the modem is communicating with Windows.

If all commands receive responses, the modem is operating properly.

## **Scanner Problems**

**CHECK THE POWER CABLE CONNECTION** — Ensure that the scanner power cable is firmly connected to a working electrical power source and that the scanner is turned on. If the device is plugged into a surge protector, try plugging it directly into an electrical outlet.

**CHECK THE SCANNER CABLE CONNECTION** — Ensure that the scanner cable is firmly connected to the computer and to the scanner.

**UNLOCK THE SCANNER** — Ensure that your scanner is unlocked if it has a locking tab or button.

**REINSTALL THE SCANNER DRIVER** — See the scanner documentation for instructions.

## **PC Card Problems**

**CHECK THE PC CARD** — Ensure that the PC Card is properly inserted into the connector.

**ENSURE THAT THE CARD IS RECOGNIZED BY WINDOWS**<sup>®</sup> — Doubleclick the Unplug or Eject Hardware icon in the Windows taskbar. Ensure that the card is listed.

**IF YOU HAVE PROBLEMS WITH A DELL-PROVIDED PC CARD** — Contact Dell (see page 69).

IF YOU HAVE PROBLEMS WITH A PC CARD NOT PROVIDED BY DELL — Contact the PC Card manufacturer.

# Touch Pad or Mouse Problems

#### CHECK THE TOUCH PAD SETTINGS

- 1 Click the Start button, click Control Panel, and then click Printers and Other Hardware.
- 2 Click Mouse.

Try adjusting the settings.

**CHECK THE MOUSE CABLE** — Shut down the computer (see page 20). Disconnect the mouse cable and check it for damage. For PS/2 cables, check the cable connector for bent or broken pins. Firmly reconnect the cable.

If you are using a mouse extension cable, disconnect it and connect the mouse directly to the computer.

#### TO VERIFY THAT THE PROBLEM IS WITH THE MOUSE, CHECK THE TOUCH PAD

**1** Turn off the computer.

**2** Disconnect the mouse.

**3** Turn on the computer.

4 At the Windows desktop, use the touch pad to move the cursor around, select an icon, and open it.

If the touch pad operates correctly, the mouse may be defective.

**REINSTALL THE TOUCH PAD DRIVER** — See page 41.

# **External Keyboard Problems**

**CHECK THE KEYBOARD CABLE** — Shut down the computer (see page 20). Disconnect the keyboard cable and check it for damage. For PS/2 cables, check the cable connector for bent or broken pins. Firmly reconnect the cable.

If you are using a keyboard extension cable, disconnect it and connect the keyboard directly to the computer.

**HINT:** When you attach an external keyboard, the integrated keyboard remains fully functional.
#### CHECK THE EXTERNAL KEYBOARD

- **1** Turn off the computer, wait 1 minute, and turn it on again.
- **2** Verify that the numbers, capitals, and scroll lock lights on the keyboard blink during the boot routine.
- 3 From the Windows® desktop, click the Start button, point to Programs, point to Accessories, and click Notepad.
- **4** Type some characters on the external keyboard and verify that they appear on the display.

If you cannot verify these steps, you may have a defective external keyboard.

# TO VERIFY THAT THE PROBLEM IS WITH THE EXTERNAL KEYBOARD, CHECK THE INTEGRATED KEYBOARD

- **1** Turn off the computer.
- **2** Disconnect the external keyboard.
- **3** Turn on the computer.
- **4** From the Windows desktop, click the **Start** button, point to **Programs**, point to **Accessories**, and click **Notepad**.
- **5** Type some characters on the integrated keyboard and verify that they appear on the display.

If the characters appear now but did not with the external keyboard, you may have a defective external keyboard. Contact Dell (see page 69).

# **Unexpected Characters**

Press  $\overbrace{\textit{Num } \textit{lk}}^{\textit{f11}}$  to disable the numeric keypad. Verify that the numbers lock light  $\bigcirc$  is not lit.

# **Drive Problems**

#### If you cannot play a CD

High-speed CD drive vibration is normal and may cause noise. This noise does not indicate a defect with the drive or the CD.

**ENSURE THAT WINDOWS<sup>®</sup> RECOGNIZES THE DRIVE** — In Windows XP, click the Start button and click My Computer. If the drive is not listed, perform a full scan with your antivirus software to check for and remove viruses. Viruses can sometimes prevent Windows from recognizing the drive. Insert a bootable disk and restart the computer. Verify that the is blinking, indicating normal operation.

**TRY ANOTHER DISC** — Insert another disc to eliminate the possibility that the original disc is defective.

**ADJUST THE WINDOWS VOLUME CONTROL** — Double-click the speaker icon in the lower-right corner of your screen. Ensure that the volume is turned up and that the sound is not muted.

**CLEAN THE DRIVE OR DISC** — See "Cleaning Your Computer" in the *Tell Me How* help file for instructions. To access the help file, see page 26.

#### If you cannot eject the CD drive tray

- 1 Ensure that the computer is turned off.
- **2** Straighten a paper clip and insert one end into the eject hole at the front of the drive; push firmly until the tray is partially ejected.
- 3 Gently pull out the tray until it stops.

#### If you hear an unfamiliar scraping or grinding sound

- Ensure that the sound is not caused by the program that is running.
- Ensure that the disc is inserted properly.

#### If you have problems with a hard drive

**ALLOW THE COMPUTER TO COOL BEFORE TURNING IT ON** — A hot hard drive may prevent the operating system from starting. Try allowing the computer to return to room temperature before turning it on.

#### CHECK THE DRIVE FOR ERRORS

- 1 In Windows XP, click the Start button and click My Computer.
- **2** Right-click the drive letter (local disk) that you want to scan for errors, and then click **Properties**.
- 3 Click the Tools tab.
- 4 Under Error-checking, click Check Now.
- 5 Click Start.

# **General Program Problems**

#### A program crashes

**SEE THE SOFTWARE DOCUMENTATION** — Many software manufacturers maintain websites with information that may help you solve the problem. Ensure that you properly installed and configured the program. Reinstall the program if necessary.

#### A program stops responding

#### END THE PROGRAM

- **1** Simultaneously press Ctrl Alt Esc Suspend.
- 2 Click the Applications tab, and then select the program that is no longer responding.
- 3 Click the End Task button.

#### A solid blue screen appears

**TURN THE COMPUTER OFF** — If the computer does not respond to a keystroke or a proper shutdown (see page 20), press the power button until the computer turns off. Press the power button again to restart the computer. The solid blue screen appears because you were not able to perform a proper Windows<sup>®</sup> shutdown. ScanDisk automatically runs during the start-up process. Follow the instructions on the screen.

## DELL CONFIDENTIAL - PRELIMINARY 3/11/02

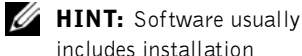

instructions in its

floppy disk or CD.

documentation or on a

#### Error messages appear

**REVIEW "ERROR MESSAGES"** — Look up the message and take the appropriate action. See the software documentation.

# **E-Mail Problems**

**ENSURE THAT YOU ARE CONNECTED TO THE INTERNET** — With the Outlook Express e-mail program open, click File. If Work Offline has a check mark next to it, click the check mark to remove it and connect to the Internet.

**BE SURE THAT YOU HAVE SUBSCRIBED TO AN INTERNET SERVICE PROVIDER** — Contact an Internet service provider to subscribe.

**CONTACT YOUR INTERNET SERVICE PROVIDER** — Contact your Internet service provider for assistance.

# If Your Computer Gets Wet

CAUTION: Perform this procedure only after you are certain that it is safe to do so. If the computer is connected to an electrical outlet, Dell recommends that you turn off AC power at the circuit breaker before attempting to remove the power cables from the electrical outlet. Use the utmost caution when removing wet cables from a live power source.

- 1 Turn off the computer (see page 20), disconnect the AC adapter from the computer, and then disconnect the AC adapter from the electrical outlet.
- **2** Turn off any attached external devices, and disconnect them from their power sources and then from the computer.
- **3** Ground yourself by touching one of the metal connectors on the back of the computer.
- 4 Remove any installed PC Cards, and put them in a safe place to dry.
- **5** Remove the battery.
- 6 Wipe off the battery and put it in a safe place to dry.

- 7 Remove the hard drive (see page 55).
- 8 Remove the memory module (see page 52).
- 9 Open the display and place the computer right-side up across two books or similar props to let air circulate all around it. Let the computer dry for at least 24 hours in a dry area at room temperature.

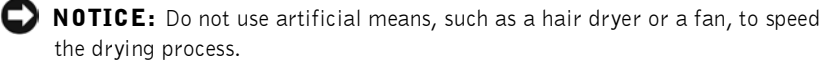

#### CAUTION: To help prevent electrical shock, verify that the computer is thoroughly dry before continuing with the rest of this procedure.

- **10** Ground yourself by touching one of the metal connectors on the back of the computer.
- **11** Replace the memory module, the memory module cover, and the screw.
- **12** Replace the hard drive.
- **13** Replace any PC Cards you removed.
- **14** Replace the battery.
- **15** Turn on the computer and verify that it is working properly.

If the computer does not start, or if you cannot identify the damaged components, contact Dell (see page 69).

# If You Drop or Damage Your Computer

- 1 Save and close any open files, exit any open programs, and shut down the computer (see page 20).
- Disconnect the AC adapter from the computer and from the electrical outlet.
- **3** Turn off any attached external devices, and disconnect them from their power sources and then from the computer.
- 4 Remove and reinstall the battery.
- **5** Turn on the computer.

If the computer does not start, or if you cannot identify the damaged components, contact Dell (see page 69).

# **Resolving Other Technical Problems**

**GO TO THE DELL<sup>™</sup> | SUPPORT WEBSITE** — Go to support.dell.com for help with general usage, installation, and troubleshooting questions. See "Dell Technical Support Policy (U.S. Only)" on page 69 for a description of the hardware and software support provided by Dell.

**E-MAIL DELL** — Go to support.dell.com and then click **E-Mail Dell** in the Communicate list. Send an e-mail message to Dell about your problem; you can expect to receive an e-mail message from Dell within hours. See "Dell Technical Support Policy (U.S. Only)" on page 69 for a description of the hardware and software support provided by Dell.

**CONTACT DELL** — If you cannot solve your problem using the Dell | Support website or e-mail service, call Dell for technical assistance (see page 69). See "Dell Technical Support Policy (U.S. Only)" on page 69 for a description of the hardware and software support provided by Dell.

# **Reinstalling Drivers and Utilities**

Dell ships your computer to you with required drivers and utilities already installed—no further installation or configuration is needed.

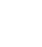

NOTICE: The Drivers, Utilities, and Applications CD may contain drivers for operating systems that are not on your computer. Ensure that you are installing software appropriate for your operating system.

To reinstall drivers for optional devices you may need the CD and documentation that came with those devices.

To reinstall a driver or utility from your *Drivers*, *Utilities*, *and Applications* CD.

NOTICE: The Dell|Support website, support.dell.com, and the Drivers, Utilities, and Applications CD provide approved drivers for Dell<sup>™</sup> computers. If you install drivers from other sources, your computer might not work correctly.

- 1 Save and close any open files, and exit any open programs.
- 2 Insert the Drivers, Utilities, and Applications CD.

In most cases, the CD starts running automatically. If it does not, start Microsoft<sup>®</sup> Windows<sup>®</sup> Explorer, click your CD drive directory to display the CD contents, and then double-click the **autocd.exe** file. The first time that you run the CD, it might prompt you to install setup files. Click **OK**, and follow the instructions on the screen to continue.

**3** From the Language pull-down menu in the toolbar, select your preferred language for the driver or utility (if available).

A welcome screen appears.

4 Click Next. The CD automatically scans your hardware to detect drivers and utilities used by your computer.

After the CD completes the hardware scan, you can also detect other drivers and utilities. Under Search Criteria, select the appropriate categories from the System Model, Operating System, and Topic pulldown menus.

A link or links appear(s) for the specific drivers and utilities used by your computer.

- **5** Click the link of a specific driver or utility to display information about the driver or utility that you want to install.
- 6 Click the Install button (if present) to begin installing the driver or utility. At the welcome screen, follow the screen prompts to complete the installation.

If no **Install** button is present, automatic installation is not an option. For installation instructions, either see the appropriate instructions in the following subsections, or click the **Extract** button, follow the extracting instructions, and read the readme file.

If instructed to navigate to the driver files, click the CD directory on the driver information window to display the files associated with that driver.

- 1 Save and close any open files, exit any open programs, and insert the *Drivers*, *Utilities, and Applications* CD.
- 2 Click the Start button and click Control Panel.
- 3 Under Pick a category, click Performance and Maintenance.
- 4 Under or pick a Control Panel icon, click System.
- **5** Click the **Hardware** tab.

## DELL CONFIDENTIAL - PRELIMINARY 3/11/02

I

- 6 Click Device Manager.
- 7 Click Action and click Update Driver.
- 8 Click Install from a list or specific location (Advanced) and click Next.
- 9 Verify that Search removable media is selected, and then click Next.
- **10** When the name of the appropriate driver appears, click Next.
- 11 Click Finish and restart your computer.

#### Using the Windows XP Device Driver Rollback

If you install a new device driver that causes system instability, you can use the Windows XP Device Driver Rollback to replace the new device driver with the previously installed version of the device driver. If you cannot reinstall your previous driver by using the Device Driver Rollback process, then use System Restore (see page 44) to return your operating system to its previous operating state before you installed the new device driver. To use Device Driver Rollback:

- 1 Click the Start button and right-click My Computer.
- 2 Click Properties.
- 3 Click the Hardware tab and click Device Manager.
- 4 In the Device Manager window, right-click the device for which the new driver was installed and then click **Properties**.
- 5 Click the Drivers tab.
- 6 Click Roll Back Driver.

# **Resolving Software and Hardware Incompatibilities**

In the Microsoft<sup>®</sup> Windows<sup>®</sup> XP operating system, IRQ conflicts occur if a device either is not detected during the operating system setup or is detected but incorrectly configured. To check for IRQ conflicts on your computer:

1 Click the Start button and click Control Panel.

- 2 Click Performance and Maintenance and click System.
- 3 Click the Hardware tab and click Device Manager.
- 4 In the Device Manager list, check for conflicts with the other devices.

Conflicts are indicated by a yellow exclamation point (!) beside the conflicting device or a red X if the device has been disabled.

- **5** Double-click any conflicting device listed to bring up the **Properties** window so that you can determine what needs to be reconfigured or removed from the Device Manager.
- 6 Resolve these conflicts before checking specific devices.
- 7 Double-click the malfunctioning device type in the Device Manager list.
- 8 Double-click the icon for the specific device in the expanded list.

The Properties window appears.

If an IRQ conflict exists, the **Device status** area in the **Properties** window reports what other devices are sharing the device's IRQ.

**9** Resolve any IRQ conflicts.

You can also use the Windows XP Hardware Troubleshooter. To use the troubleshooter, click the Start button and click Help and Support. Type hardware troubleshooter in the Search field, and then click the arrow to start the search. Click Hardware Troubleshooter in the Search Results list. In the Hardware Troubleshooter list, click I need to resolve a hardware conflict on my computer, and then click Next.

# **Using System Restore**

The Microsoft<sup>®</sup> Windows<sup>®</sup> XP operating system provides a System Restore feature that allows you to return your computer to an earlier operating state if changes to the computer's hardware or software (including new hardware or program installations), or other system settings, have left the computer in an undesirable operating state. You can also undo the last System Restore.

System Restore automatically creates system checkpoints. You can also manually create your own checkpoints by creating *restore points*. To limit the amount of hard disk space used, older restore points will be automatically purged.

To resolve an operating system problem, you can use System Restore from Safe Mode or Normal Mode to return your computer to an earlier operating state.

System Restore does not cause you to lose personal files stored in the My Documents folder, data files, or e-mail messages after restoring the computer to an earlier time. If you restore the computer to an operating state that existed before you installed a program, the program's data files are not lost, but you must reinstall the actual program again.

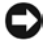

**D** NOTICE: It is important to make regular backups of your data files. System Restore does not monitor changes to or recover your data files. If the original data on the hard disk is accidentally erased or overwritten, or if it becomes inaccessible because of a hard disk malfunction, use your backup files to recover the lost or damaged data.

System Restore is enabled on your new computer. However, if you reinstall Windows XP with less than 200 MB of free hard-disk space available, System Restore is automatically disabled. Before you use System Restore, confirm that it is enabled:

- **1** Click the **Start** button and click **Control Panel**.
- 2 Click the Performance and Maintenance.
- 3 Click System.
- 4 Click the System Restore tab.
- Ensure that Turn off System Restore is not checked. 5

#### **Creating a Restore Point**

#### Using the System Restore Wizard

In Windows XP you can either use the System Restore Wizard or manually create the restore points. To use the System Restore Wizard, click the Start button, click Help and Support, click System Restore, and then follow the instructions on the System Restore Wizard window. You can also create and name a restore point if you are logged on as the computer administrator or a user with administrator rights.

#### Manually Creating the Restore Points

- 1 Click the Start button, point to All Programs→ Accessories→ System Tools, and then click System Restore.
- 2 Click Create a restore point.
- 3 Click Next.
- **4** Type a name for the new restore point in the **Restore point description** field.

The present date and time are automatically added to the description of the new restore point.

- 5 Click Create.
- 6 Click OK.

#### Restoring the Computer to an Earlier Operating State

If problems occur after installing a device driver, first try using Device Driver Rollback (see page 43). If Device Driver Rollback does not resolve the problem, then use System Restore.

- NOTICE: Before restoring the computer to an earlier operating state, save and close all open files and exit all open programs. Do not alter, open, or delete any files or programs until the system restoration is complete.
- 1 Click the Start button, point to All Programs  $\rightarrow$  Accessories  $\rightarrow$  System Tools, and then click System Restore.
- 2 Ensure that Restore my computer to an earlier time is selected and click Next.
- **3** Click a calendar date to which you want to restore your computer.

The Select a Restore Point screen provides a calendar that allows you to see and select restore points. All calendar dates with available restore points appear in bold.

4 Select a restore point and click Next.

If a calendar date has only one restore point, then that restore point is automatically selected. If two or more restore points are available, click the restore point that you want to use.

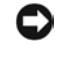

**D** NOTICE: Save and close all open files and exit all open programs. Do not alter, open, or delete any files or programs until the system restoration is complete.

5 Click Next.

> The **Restoration Complete** screen appears after System Restore finishes collecting data, and then the computer automatically restarts.

6 After the computer restarts, click OK.

To change the restore point, you can either repeat the steps using a different restore point, or you can undo the restoration.

#### Undoing the Last System Restore

**D** NOTICE: Save and close all open files and exit all open programs. Do not alter, open, or delete any files or programs until the system restoration is complete.

- 1 Click the Start button, point to All Programs→ Accessories→ System Tools, and then click System Restore.
- 2 Select Undo my last restoration and click Next.

**C** NOTICE: Save and close all open files and exit all open programs. Do not alter, open, or delete any files or programs until the system restoration is complete.

- Click Next. 3
- The System Restore screen appears, and then the computer 4 automatically restarts.
- After the computer restarts, click OK. 5

# **Reinstalling Windows<sup>®</sup> XP**

Before reinstalling the Microsoft<sup>®</sup> Windows XP operating system to correct a problem, try correcting the problem by using Windows System Restore (see page 44).

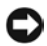

NOTICE: The Operating System CD provides options for reinstalling the Windows XP operating system. The options can potentially overwrite files installed by Dell and possibly affect programs installed on your hard drive. Therefore, Dell does not recommend that you reinstall your operating system unless instructed to do so by a Dell technical support representative.

- **1** Insert the Operating System CD.
- 2 Shut down the computer (see page 20), and then turn on the computer.

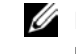

HINT: The CD that you need to place in your CD drive is titled Operating System.

- **3** Press any key when the Press any key to boot from CD message appears on the screen.
- 4 When the Windows XP Setup screen appears, press ← *Enter* to select To set up Windows now.
- 5 Read the information in the License Agreement window, and then press  $\begin{bmatrix} FB \\ CRT/LCD \end{bmatrix}$  on your keyboard to agree with the license information.
- 6 If your computer already has Windows XP installed and you want to recover your current Windows XP data, type r to select the repair option, and then go to step 14.

If you want to install a new copy of Windows XP, press  $\underbrace{Esc}_{Suspend}$  to select the fresh copy option and then press  $\underbrace{\leftarrow Enter}$  on the next screen to select the highlighted partition (recommended). Then follow the instructions on the screen.

The Windows XP Setup screen appears and Windows XP begins to copy files and install the device drivers. The computer automatically restarts multiple times before it requires additional input.

- 7 When the Welcome to Microsoft screen appears, click the green arrow icon at the bottom of the screen to continue. Then follow the instructions on the screen to finish the installation.
- 8 When the **Regional Settings** screen appears, select the settings for your locale, and then click **Next**.
- **9** Enter your name and organization in the **Personalize Your Software** screen, and then click **Next**.
- 10 If you are reinstalling Windows XP Home Edition, enter a name for your computer when the Computer Name window appears, and then click Next.

*If you are reinstalling Windows XP Professional*, enter a name for your computer and a password when the **Computer Name and Administrator Password** window appears, and then click **Next**.

- **11** If you have a modem installed, the **Modem Dialing Information** screen appears. Enter the requested information and click **Next**.
- **12** Enter the date, time, and time zone in the **Date and Time Settings** window and click **Next**.

Windows XP begins to install its components and configure the computer. The computer automatically restarts.

- **13** When the Welcome to Microsoft screen appears, click the green arrow icon at the bottom of the screen to continue. Then follow the instructions on the screen to complete the installation.
- **14** Remove the CD from the drive.
- **15** Reinstall the appropriate drivers (see page 41).
- **16** Reinstall your virus protection software.

# **Enabling Hibernate Mode**

- 1 Click the Start button, point to Settings, and then click Control Panel.
- 2 Double-click the Power Management icon.
- **3** Click the **Hibernate** tab.
- 4 Ensure that Enable hibernate support is selected, and click Apply.
- **5** Click **OK** to close the Control Panel.

SECTION 3

# **Replacing Parts**

Adding Memory Replacing the Hard Drive Removing a Battery Installing a Battery Replacing a Daughter Card Modem

FILE LOCATION: S:\SYSTEMS\Tang\owner\EMF\A00\8P550c30.fm

# Adding Memory

You can increase your computer memory by installing memory modules on the system board. See "System Specifications" on page 62 for information on the memory supported by your computer. Be sure to add only memory modules that are intended for your computer.

# CAUTION: Before working inside your computer, read the "Safety and Use Instructions" on page 7.

- 1 Save and close any open files, exit any open programs, and shut down the computer (see page 20).
- 2 Remove any installed PC Cards.
- **3** Remove the installed battery, and disconnect the AC adapter cable and any cables or external devices from the computer. Wait 5 seconds before proceeding.
- **4** Ground yourself by touching a metal connector on the back of the computer, and continue to do so periodically during this procedure.
- NOTICE: While you work, periodically touch unpainted metal on the computer to dissipate static electricity that might harm internal components.
- 5 Remove the screw labeled "circle M" from the memory module cover.
- 6 Slide the cover out and lift it away from the computer.

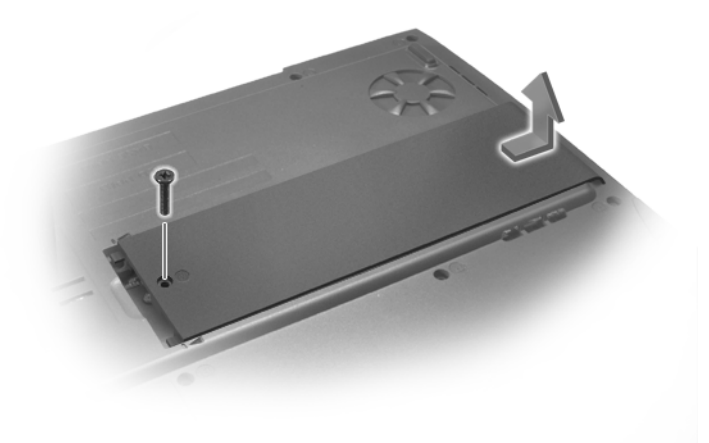

## DELL CONFIDENTIAL - PRELIMINARY 3/11/02

**HINT:** Memory modules purchased from Dell are covered under your computer warranty.

**NOTICE:** To prevent damage to the memory module connector, do not use tools to spread the inner metal tabs that secure the memory module.

7 If you are replacing a memory module, remove the existing module.

NOTICE: Handle memory modules by their edges, and do not touch the components on a module.

**a** Use your fingertips to carefully spread apart the securing clips on each end of the memory module connector.

The module should pop up.

**b** Remove the module from the connector.

#### DIVIDER

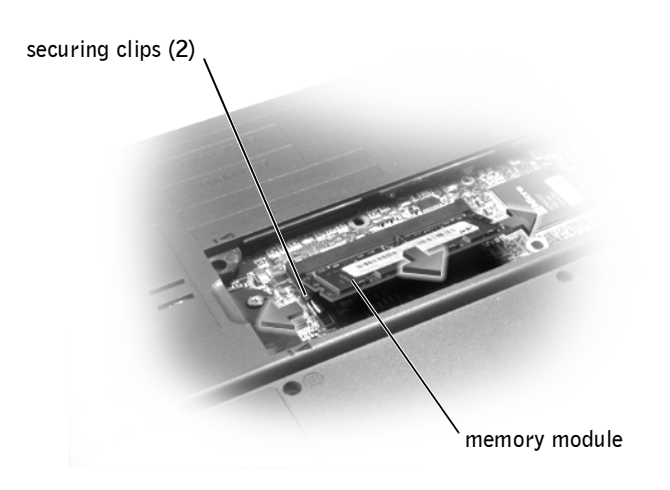

- **8** Ground yourself and install the new memory module:
  - **a** Align the notch in the module with the slot in the center of the connector.
  - Slide the edge of the module firmly into the connector, and rotate the module down until you hear a click. If you do not hear the click, remove the module and reinstall it.

#### DIVIDER--CLOSE ART DIVIDER DIVIDER

**HINT:** If the memory module is not installed properly, the computer does not boot. No error message indicates this failure.

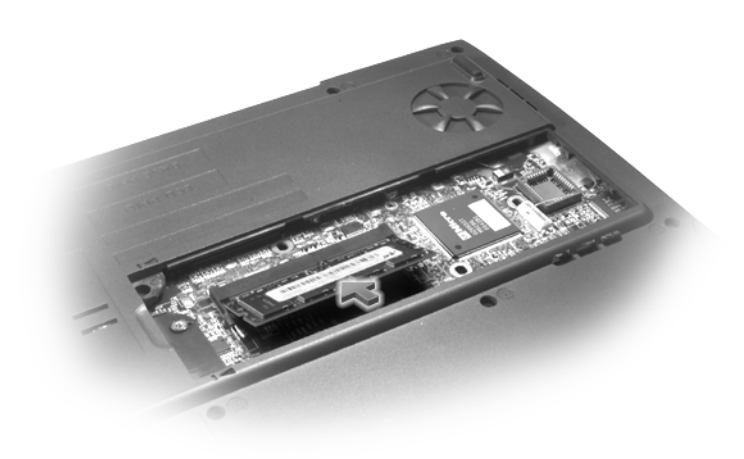

- **9** Replace the memory module cover:
  - Place the memory module cover over the memory module а compartment so that the end of the cover with the screw hole is lined up with the lines and arrows as shown in the following figure.
  - Press down on the center of the memory module cover, and slide b the memory module cover until it is secured.

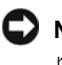

**D** NOTICE: If the memory module cover is difficult to close, remove the module and reinstall it. Forcing the cover to close may damage your computer.

**10** Replace and tighten the screw you removed in step 5.

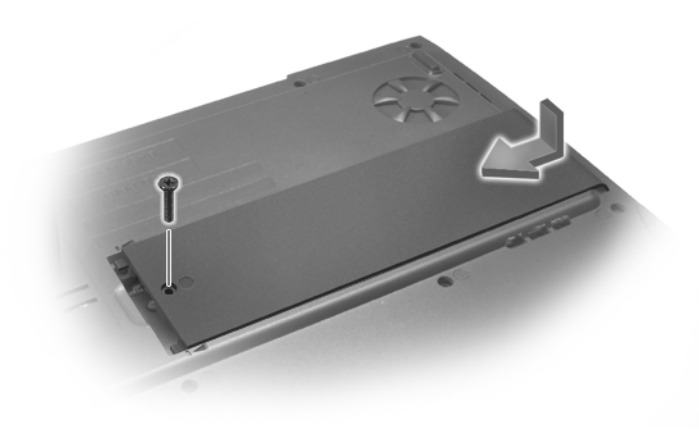

- **11** Insert the battery into the battery bay, or connect the AC adapter to your computer and an electrical outlet.
- **12** Turn on the computer.

As the computer boots, it detects the additional memory and automatically updates the system configuration information.

# **Replacing the Hard Drive**

**D** NOTICE: To prevent data loss, turn off your computer (see page 20) before removing the hard drive. Do not remove the hard drive while the computer is on, in standby mode, or in hibernate mode.

D NOTICE: Hard drives are extremely fragile; even a slight bump can damage the drive.

/ CAUTION: If you remove the hard drive from the computer when the drive is hot, *do not touch* the metal housing of the hard drive.

#### 🔨 CAUTION: Before working inside your computer, read "Safety and EMC Instructions: Portable Computers" on "Safety and Use Instructions" on page 7.

To replace the hard drive in the hard drive bay:

- 1 Make sure that the work surface is flat and clean to prevent scratching the computer cover.
- 2 Save and close any open files, exit any open programs, and shut down the computer (see page 20).
- **3** Disconnect the computer from the electrical outlet.
- 4 Wait 10 to 20 seconds and then disconnect any attached devices.
- Remove any installed PC Cards, battery, and devices. 5

Handle components and cards by their edges, and avoid touching pins and contacts.

6 Ground yourself by touching a metal connector on the back of the computer, and continue to do so periodically during this procedure.

HINT: Dell does not guarantee compatibility or provide support for hard drives from sources other than Dell

www.dell.com | support.dell.com

**HINT:** You need the *Operating System* CD to install the Windows<sup>®</sup> operating system. You also need the *Drivers and Utilities* CD for your computer to install the drivers and utilities on the new hard drive.

DIVIDER DIVIDER 7 Turn the computer over. Use a small screwdriver to remove the harddrive screw, and place the screw in a safe location.

**NOTICE:** When the hard drive is not in the computer, store it in protective antistatic packaging. See "Protecting Against Electrostatic Discharge" on page 13.

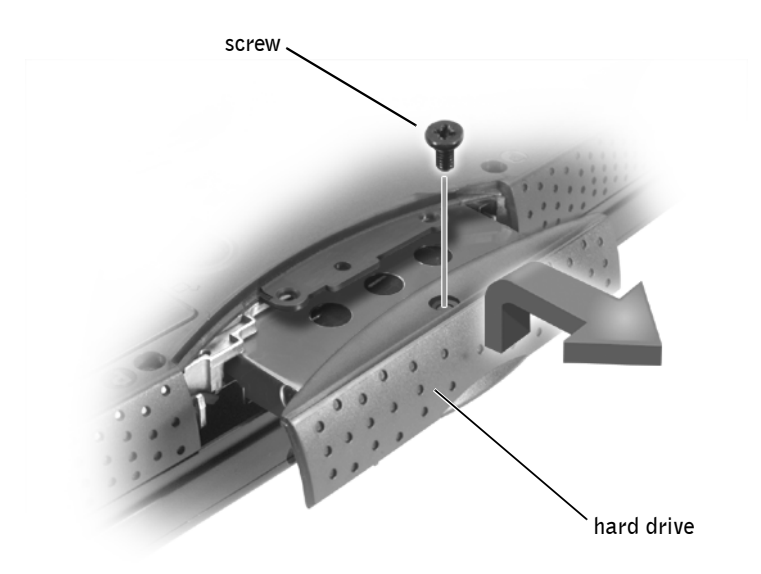

- 8 Lift up the hard-drive cover until you hear a click.
- **9** Slide the hard drive out of the computer.
- **10** Remove the new drive from its packaging.

Save the original packaging to use when storing or shipping the hard drive.

- **NOTICE:** Use firm and even pressure to slide the drive into place. If you force the hard drive into place using excessive force, you may damage the connector.
- **11** Slide the drive into the bay until it is fully seated in the bay. Press the hard-drive cover down until you hear a click.
- **12** Replace and tighten the screw you removed in step 7.
- **13** Use the Operating System CD to install the operating system for your computer (see page 47).
- **14** Use the Drivers, Utilities, and Applications CD to install the drivers and utilities for your computer (see page 41).

#### **Returning a Hard Drive to Dell**

Return your old hard drive to Dell in its original or comparable foam packaging. Otherwise, the hard drive may be damaged in transit.

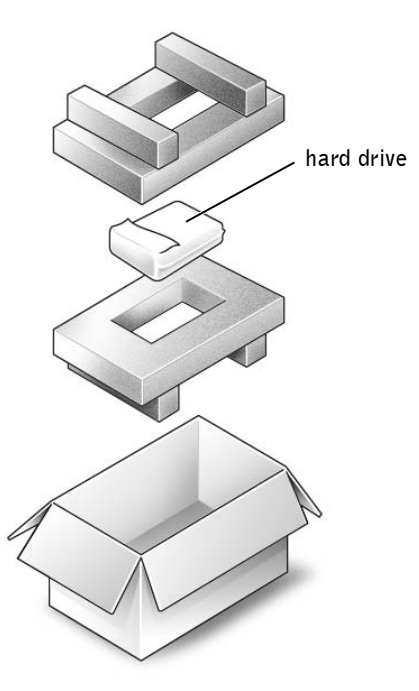

# **Removing a Battery**

Before removing the battery, ensure that the computer is turned off or disconnected from an electrical outlet.

- **1** Unlock the battery as shown in the following graphic.
- 2 Slide and hold the battery latch all the way up until the left edge of the battery pops up.
- 3 Remove the battery.

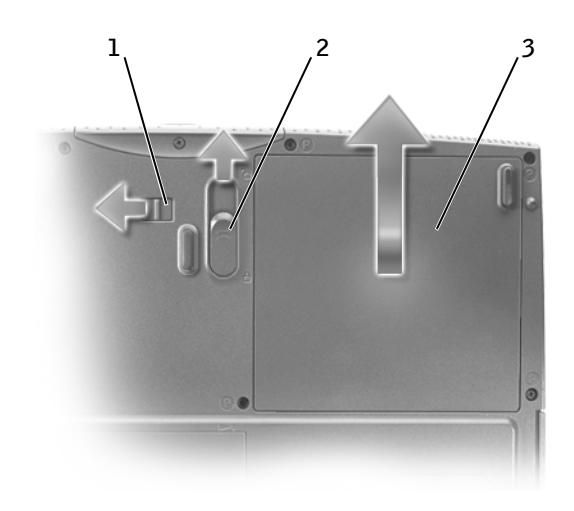

# **Installing a Battery**

- 1 Ensure that the battery lock is in the unlocked position.
- 2 Slide the battery into the battery bay until the latch clicks.
- 3 Lock the battery.

# **Replacing a Daughter Card Modem**

1 Make sure that the work surface is flat and clean to prevent scratching the computer cover.

- 2 Save and close any open files, exit any open programs, and shut down the computer (see page 20).
- **3** Disconnect the computer from the electrical outlet.
- 4 Wait 10 to 20 seconds and then disconnect any attached devices.
- 5 Remove any installed PC Cards, battery, and devices.
- 6 To ground yourself, periodically touch an unpainted metal surface on the back of the computer while you work.
- 7 Handle components and cards by their edges, and avoid touching pins and contacts.
- 8 Turn the computer over, and remove the screws from the modem cover.
- **9** Place your finger under the cover at the indentation and lift and slide the cover open.
- **10** Remove the existing modem:
  - **a** Remove the screws securing the modem to the system board, and set them aside.
  - Pull straight up on the attached pull tab to lift the modem out of its connector on the system board and disconnect the modem cable.

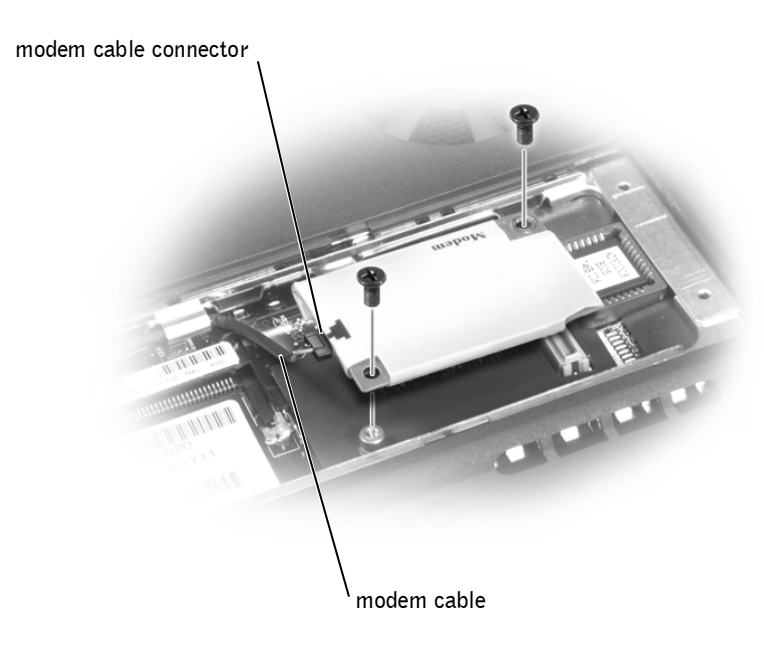

- **11** Connect the modem cable to the modem.
- **NOTICE:** The cable connectors are keyed for correct insertion; do not force the connections.
- **12** Align the modem with the screw holes and press the modem into the connector on the system board.
- **13** Install the screws to secure the modem to the system board.
- **14** Replace the modem cover.

SECTION 4

# Appendix

Specifications Viewing the System Setup Screens System Setup Screens Returning Items for Warranty Repair or Credit Contacting Dell Regulatory Notices

**FILE LOCATION:** S:\SYSTEMS\Tang\owner\EMF\A00\8P550c40.fm

# **Specifications**

| Microprocessor                   |                                              |
|----------------------------------|----------------------------------------------|
| Microprocessor types             | Mobile Intel <sup>®</sup> Celeron™ processor |
| Ll cache                         | 32 KB (internal)                             |
| L2 cache                         | 128 KB                                       |
| External bus frequency           | 133 MHz                                      |
| System Information               |                                              |
| System chip set                  | Intel 830MG                                  |
| Data bus width                   | 64 bits                                      |
| DRAM bus width                   | 64 bits                                      |
| Microprocessor address bus width | 32 bits                                      |
| PC Card                          |                                              |
| CardBus controller               | O2 Micro OZ6912                              |
| PC Card connector                | supports one Type II card                    |
| Cards supported                  | 3.3 V and 5 V                                |
| PC Card connector size           | 68 pins                                      |
| Data width (maximum)             | PCMCIA 16 bits<br>CardBus 32 bits            |
| Memory                           |                                              |
| Architecture                     | PC133 SDRAM                                  |
| Memory module socket             | one user-accessible SODIMM sockets           |
| Memory module capacities         | 128, 192, 256, 384, and 512 MB               |
| Memory type                      | 3.3-V SODIMM                                 |
| Standard memory                  | 128 MB                                       |
| Maximum memory                   | 512 MB                                       |
| Memory access time: clock speed  | 133 MHz                                      |

| Ports and Connectors |                                                              |
|----------------------|--------------------------------------------------------------|
| Parallel             | 25-hole connector, unidirectional, bidirectional, or ECP     |
| Video                | 15-hole connector                                            |
| Audio                | microphone connector, stereo<br>headphone/speakers connector |
| PS/2 keyboard/mouse  | 6-pin mini-DIN connector                                     |
| USB (2)              | 4-pin USB-compliant connector                                |
| Modem                | RJ-11 connector                                              |
| Communications       |                                                              |
| Modem:               |                                                              |
| Туре                 | v.92 56K MDC                                                 |
| Controller           | softmodem                                                    |
| Interface            | internal AC 97 bus                                           |
| Video                |                                                              |
| Video type           | Intel integrated video graphics                              |
| Data bus             | UMA                                                          |
| Video controller     | Intel 830 MG                                                 |
| Video memory         | UMA, shared with system memory                               |
| LCD interface        | SPWG                                                         |
| Audio                |                                                              |
| Audio type           | AC97 (Soft Audio)                                            |
| Audio controller     | Sigmatel 9700                                                |
| Stereo conversion    | 18-bit (analog-to-digital and digital-to-<br>analog)         |
| Interfaces:          |                                                              |
| Internal             | PCI bus /AC 97                                               |
|                      |                                                              |

| Audio (continued)                                                       |                                                            |  |
|-------------------------------------------------------------------------|------------------------------------------------------------|--|
| External microphone-in connector, stere<br>headphones/speakers connecto |                                                            |  |
| Speaker two 4-ohm speakers                                              |                                                            |  |
| Internal speaker amplifier                                              | 1.0-W channel into 4 ohms                                  |  |
| Volume controls                                                         | keyboard shortcuts, program menus                          |  |
| Display                                                                 |                                                            |  |
| Type (active-matrix TFT)                                                | XGA                                                        |  |
| Dimensions:                                                             | 14.1 inch                                                  |  |
| Height                                                                  | 215.8 mm (8.5 inches)                                      |  |
| Width                                                                   | 287.1 mm (11.3 inches)                                     |  |
| Diagonal                                                                | 359.16 mm (14.1 inches)                                    |  |
| Maximum resolutions                                                     | 1024 x 768 at 16.8 million colors                          |  |
| Response time (typical)                                                 | 20-ms rise (maximum),                                      |  |
|                                                                         | 30-ms fall (maximum)                                       |  |
| Operating angle                                                         | $0^\circ~({\rm closed})$ to $180^\circ$                    |  |
| Viewing angles:                                                         |                                                            |  |
| Horizontal                                                              | $\pm 40^{\circ}$                                           |  |
| Vertical                                                                | +10°/-30°                                                  |  |
| Pixel pitch                                                             | 0.28 x 0.28 mm                                             |  |
| Power consumption:                                                      |                                                            |  |
| Panel with backlight (typical)                                          | 6.5 W                                                      |  |
| Controls                                                                | brightness can be controlled through<br>keyboard shortcuts |  |
| Keyboard                                                                |                                                            |  |
| Number of keys                                                          | 85                                                         |  |
| Key travel                                                              | 2.7 mm 0.3 (0.11 inch 0.016 inch)                          |  |

| Keyboard (continued)                             |                                                                     |  |  |
|--------------------------------------------------|---------------------------------------------------------------------|--|--|
| Key spacing                                      | 19.05 mm 0.3 mm (0.75 inch 0.012 inch)                              |  |  |
| Layout                                           | QWERTY                                                              |  |  |
| Touch Pad                                        |                                                                     |  |  |
| X/Y position resolution<br>(graphics table mode) | 240 срі                                                             |  |  |
| Size:                                            |                                                                     |  |  |
| Width                                            | 64.88 mm (2.55-inch) sensor-active area                             |  |  |
| Height                                           | 48.88-mm (1.92-inch) rectangle                                      |  |  |
| Battery                                          |                                                                     |  |  |
| Туре                                             | "smart" lithium ion                                                 |  |  |
| Dimensions:                                      |                                                                     |  |  |
| Depth                                            | 88.5 mm (3.48 inches)                                               |  |  |
| Height                                           | 21.5 mm (0.83 inch)                                                 |  |  |
| Width                                            | 139.0 mm (5.47 inches)                                              |  |  |
| Weight                                           | 0.40 kg (0.88 lb)                                                   |  |  |
| Voltage                                          | 14.8 VDC                                                            |  |  |
| Charge time (approximate):                       |                                                                     |  |  |
| Computer on                                      | 3 hours                                                             |  |  |
| Computer off                                     | 2 hours                                                             |  |  |
| Operating life                                   | approximately 2 to 4 hours                                          |  |  |
| Life span (approximate)                          | 400 discharge/charge cycles                                         |  |  |
| Temperature range:                               |                                                                     |  |  |
| Operating                                        | $0^\circ$ to $35^\circ C~(32^\circ$ to $95^\circ F)$                |  |  |
| Storage                                          | $-40^{\circ}$ to $65^{\circ}$ C ( $-40^{\circ}$ to $149^{\circ}$ F) |  |  |

#### AC Adapter

Input voltage

90 to 264 VAC

| AC Adapter (continued)           |                                                              |
|----------------------------------|--------------------------------------------------------------|
| Input current (maximum)          | 1.7 A                                                        |
| Input frequency                  | 47 to 63 Hz                                                  |
| Output current                   | 4.5 A (maximum at 4-second pulse);<br>3.5 A (continuous)     |
| Output power                     | 70 W                                                         |
| Rated output voltage             | 20 VDC                                                       |
| Dimensions:                      |                                                              |
| Height                           | 27.94 mm (1.1 inches)                                        |
| Width                            | 58.42 mm (2.3 inches)                                        |
| Depth                            | 133.85 mm (5.25 inches)                                      |
| Weight (with cables)             | 0.4 kg (0.9 lb)                                              |
| Temperature range:               |                                                              |
| Operating                        | $0^\circ$ to 35°C (32° to 95°F)                              |
| Storage                          | –40° to 65°C (–40° to 149°F)                                 |
| Physical                         |                                                              |
| Height                           | 328 mm (12.9 inches)                                         |
| Width                            | 274 mm (10.8 inches)                                         |
| Depth                            | 37 mm (1.45 inches)                                          |
| Weight:                          |                                                              |
| With CD drive and 8-cell battery | 3276.3 g (7.2 lb)                                            |
| Environmental                    |                                                              |
| Temperature range:               |                                                              |
| Operating                        | $0^\circ$ to 35°C (32° to 95°F)                              |
| Storage                          | $-40^\circ to \ 65^\circ C \ (-40^\circ \ to \ 149^\circ F)$ |
| Relative humidity (maximum):     |                                                              |
| Operating                        | 10% to $90%$ (noncondensing)                                 |
|                                  |                                                              |

| Environmental (continued)               |                                                                                |  |
|-----------------------------------------|--------------------------------------------------------------------------------|--|
| Storage                                 | 5% to 95% (noncondensing)                                                      |  |
| Maximum vibration:                      |                                                                                |  |
| Operating                               | 0.9 GRMS                                                                       |  |
| Storage                                 | 1.3 GRMS                                                                       |  |
| Maximum shock: (measured with H pulse): | DD in head-parked position and 2 ms half-sine                                  |  |
| Operating                               | 122 G                                                                          |  |
| Storage                                 | 163 G                                                                          |  |
| Altitude (maximum):                     |                                                                                |  |
| Operating                               | -15.2 to 3048 m (-50 to 10,000 ft)                                             |  |
| Storage                                 | $-15.2 \mbox{ to } 10{,}668 \mbox{ m} \ (-50 \mbox{ to } 35{,}000 \mbox{ ft})$ |  |

# **Standard Settings**

The system setup program contains the standard settings for your computer.

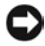

**D NOTICE:** Unless you are an expert computer user or are directed to do so by Dell technical support, do not change the settings for this program. Certain changes might make your computer work incorrectly.

# Viewing the System Setup Screens

- 1 Turn on (or restart) your computer.
- 2 When the Dell<sup>m</sup> logo appears, press  $F^2$  immediately.

If you wait too long and the Windows<sup>®</sup> logo appears, continue to wait until you see the Windows desktop. Then shut down your computer (see page 20) and try again.

Depending on your computer, you may also be able to enter the system  $\begin{bmatrix} F_1\\ Setup \end{bmatrix}$  at any time while the computer is setup program by pressing Fn running.

**HINT:** To see information about a specific item on a system setup screen, highlight the item and refer to the **Help** area on the screen.

# System Setup Screens

The system setup screens display the current setup information and settings for your computer. Each screen is laid out with the system setup options listed at the left. To the right of each option is a field that displays the setting or value for that option. You can change settings that appear as white type on the screen. Options or values that you cannot change (because they are determined by the computer) appear less bright.

A box in the upper-right corner of the screen displays help information for the currently highlighted option; a box in the lower-right corner displays information about the computer. System setup key functions are listed across the bottom of the screen.

The screens display such information as:

- System configuration
- Boot (start-up) configuration and docking device configuration settings
- Basic device configuration settings
- Battery charge status
- Power management settings
- System security and hard-drive password settings

| Boot Sequence Option | Description                                                                                                    |
|----------------------|----------------------------------------------------------------------------------------------------|
| Boot First Device    | Tells the computer where to look first<br>for the software it needs to start the<br>operating system                                                            |
| Boot Second Device   | Tells the computer where to look next<br>if it cannot find the software on the<br>drive identified in <b>Boot First Device</b>                                  |
| Boot Third Device    | Tells the computer where to look next<br>if it cannot find the software on the<br>drives identified in <b>Boot First Device</b><br>or <b>Boot Second Device</b> |

# Returning Items for Warranty Repair or Credit

Prepare all items being returned, whether for repair or credit, as follows:

1 Call Dell to obtain an authorization number, and write it clearly and prominently on the outside of the box.

For the telephone number to call, see "Contacting Dell" on page 69.

- **2** Include a copy of the invoice and a letter describing the reason for the return.
- 3 Include any accessories that belong with the item(s) being returned (power cables, software floppy disks, guides, and so on) if the return is for credit.
- **4** Pack the equipment to be returned in the original (or equivalent) packing materials.

You are responsible for paying shipping expenses. You are also responsible for insuring any product returned, and you assume the risk of loss during shipment to Dell. Collect On Delivery (C.O.D.) packages are not accepted.

Returns that are missing any of the preceding requirements will be refused at Dell's receiving dock and returned to you.

# **Contacting Dell**

When you need to contact Dell, use the telephone numbers, codes, and electronic addresses provided in the following table. If you need assistance in determining which codes to use, contact a local or an international operator.

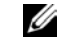

**HINT:** Toll-free numbers are for use within the country for which they are listed.

| Country (City)                                         | Department Name or Service Area, | Area Codes,                             |  |
|--------------------------------------------------------|----------------------------------|-----------------------------------------|--|
| International Access Code<br>Country Code<br>City Code | Website and E-Mail Address       | Local Numbers, and<br>Toll Free Numbers |  |
| Antigua and Barbuda                                    | General Support                  | 1-800-805-5924                          |  |

| Country (City)<br>International Access Code<br>Country Code<br>City Code | Department Name or Service Area,<br>Website and E-Mail Address | Area Codes,<br>Local Numbers, and<br>Toll Free Numbers |
|--------------------------------------------------------------------------|----------------------------------------------------------------|--------------------------------------------------------|
| Argentina (Buenos Aires)                                                 | Tech Support and Customer Care                                 | toll free: 1-800-444-0733                              |
| International Access Code: 00                                            | Sales                                                          | toll free: 1-800-444-3355                              |
| Country Code: 54                                                         | Tech Support Fax                                               | 11 4515 7139                                           |
| City Code: 11                                                            | Customer Care Fax                                              | 11 4515 7138                                           |
|                                                                          | Website: www.dell.com.ar                                       |                                                        |
| Australia (Sydney)                                                       | Home and Small Business                                        | 1-300-65-55-33                                         |
| International Access Code: 0011                                          | Government and Business                                        | toll free: 1-800-633-559                               |
| Country Code: 61                                                         | Preferred Accounts Division (PAD)                              | toll free: 1-800-060-889                               |
| City Code: 2                                                             | Customer Care                                                  | toll free: 1-800-819-339                               |
|                                                                          | Corporate Sales                                                | toll free: 1-800-808-385                               |
|                                                                          | Transaction Sales                                              | toll free: 1-800-808-312                               |
|                                                                          | Fax                                                            | toll free: 1-800-818-341                               |
| Austria (Vienna)                                                         | Home/Small Business Sales                                      | 01 795 67602                                           |
| International Access Code: 900                                           | Home/Small Business Fax                                        | 01 795 67605                                           |
| Country Code: 43                                                         | Home/Small Business Customer Care                              | 01 795 67603                                           |
| City Code: 1                                                             | Preferred Accounts/Corporate Customer Care                     | 0660 8056                                              |
|                                                                          | Home/Small Business Technical Support                          | 01 795 67604                                           |
|                                                                          | Preferred Accounts/Corporate Technical Support                 | 0660 8779                                              |
|                                                                          | Switchboard                                                    | 01 491 04 0                                            |
|                                                                          | Website: support.euro.dell.com                                 |                                                        |
|                                                                          | E-mail: tech_support_central_europe@dell.com                   |                                                        |
| Barbados                                                                 | General Support                                                | 1-800-534-3066                                         |

| Country (City)<br>International Access Code<br>Country Code<br>City Code | Department Name or Service Area,<br>Website and E-Mail Address                  | Area Codes,<br>Local Numbers, and<br>Toll Free Numbers |
|--------------------------------------------------------------------------|---------------------------------------------------------------------------------|--------------------------------------------------------|
| Belgium (Brussels)                                                       | Technical Support                                                               | 02 481 92 88                                           |
| International Access Code: 00                                            | Customer Care                                                                   | 02 481 91 19                                           |
| Country Code: 32                                                         | Home/Small Business Sales                                                       | toll free: 0800 16884                                  |
| City Code: 2                                                             | Corporate Sales                                                                 | 02 481 91 00                                           |
|                                                                          | Fax                                                                             | 02 481 92 99                                           |
|                                                                          | Switchboard                                                                     | 02 481 91 00                                           |
|                                                                          | Website: support.euro.dell.com                                                  |                                                        |
|                                                                          | E-mail: tech_be@dell.com                                                        |                                                        |
|                                                                          | E-mail for French Speaking Customers:<br>support.euro.dell.com/be/fr/emaildell/ |                                                        |
| Bermuda                                                                  | General Support                                                                 | 1-800-342-0671                                         |
| Brazil                                                                   | Customer Support, Technical Support                                             | 0800 90 3355                                           |
| International Access Code: 0021                                          | Tech Support Fax                                                                | 51 481 5470                                            |
| Country Code: 55                                                         | Customer Care Fax                                                               | 51 481 5480                                            |
| City Code: 51                                                            | Sales                                                                           | 0800 90 3390                                           |
|                                                                          | Website: www.dell.com/br                                                        |                                                        |
| Brunei                                                                   | Customer Technical Support (Penang, Malaysia)                                   | 604 633 4966                                           |
| Country Code: 673                                                        | Customer Service (Penang, Malaysia)                                             | 604 633 4949                                           |
|                                                                          | Transaction Sales (Penang, Malaysia)                                            | 604 633 4955                                           |
| Canada (North York, Ontario)                                             | Automated Order-Status System                                                   | toll free: 1-800-433-9014                              |
| International Access Code: 011                                           | AutoTech (Automated technical support)                                          | toll free: 1-800-247-9362                              |
|                                                                          | Customer Care (From outside Toronto)                                            | toll free: 1-800-387-5759                              |
|                                                                          | Customer Care (From within Toronto)                                             | 416 758-2400                                           |
|                                                                          | Customer Technical Support                                                      | toll free: 1-800-847-4096                              |
|                                                                          | Sales (Direct sales—from outside Toronto)                                       | toll free: 1-800-387-5752                              |
|                                                                          | Sales (Direct sales—from within Toronto)                                        | 416 758-2200                                           |
|                                                                          | Sales (Federal government, education, and medical)                              | toll free: 1-800-567-7542                              |
|                                                                          | Sales (Major accounts)                                                          | toll free: 1-800-387-5755                              |
|                                                                          | TechFax                                                                         | toll free: 1-800-950-1329                              |
| Country (City)<br>International Access Code<br>Country Code<br>City Code | Department Name or Service Area,<br>Website and E-Mail Address | Area Codes,<br>Local Numbers, and<br>Toll Free Numbers |
|--------------------------------------------------------------------------|----------------------------------------------------------------|--------------------------------------------------------|
| Cayman Islands                                                           | General Support                                                | 1-800-805-7541                                         |
| Chile (Santiago)                                                         | Sales, Customer Support, and Technical Support                 | toll free: 1230-020-4823                               |
| Country Code: 56                                                         |                                                                |                                                        |
| City Code: 2                                                             |                                                                |                                                        |
| China (Xiamen)                                                           | Home and Small Business Technical Support                      | toll free: 800 858 2437                                |
| Country Code: 86                                                         | Corporate Accounts Technical Support                           | toll free: 800 858 2333                                |
| City Code: 592                                                           | Customer Experience                                            | toll free: 800 858 2060                                |
|                                                                          | Home and Small Business                                        | toll free: 800 858 2222                                |
|                                                                          | Preferred Accounts Division                                    | toll free: 800 858 2062                                |
|                                                                          | Large Corporate Accounts North                                 | toll free: 800 858 2999                                |
|                                                                          | Large Corporate Accounts East                                  | toll free: 800 858 2020                                |
|                                                                          | Large Corporate Accounts South                                 | toll free: 800 858 2355                                |
|                                                                          | Large Corporate Accounts GCP                                   | toll free: 800 858 2055                                |
|                                                                          | Large Corporate Accounts HK                                    | toll free: 800 964108                                  |
|                                                                          | Large Corporate Accounts GCP HK                                | toll free: 800 907308                                  |
| Colombia                                                                 | General Support                                                | 980-9-15-3978                                          |
| Costa Rica                                                               | General Support                                                | 0800-012-0435                                          |
| Czech Republic (Prague)                                                  | Technical Support                                              | 02 22 83 27 27                                         |
| International Access Code: 00                                            | Customer Care                                                  | 02 22 83 27 11                                         |
| Country Code: 420                                                        | Fax                                                            | 02 22 83 27 14                                         |
| City Code: 2                                                             | TechFax                                                        | 02 22 83 27 28                                         |
|                                                                          | Switchboard                                                    | 02 22 83 27 11                                         |
|                                                                          | Website: support.euro.dell.com                                 |                                                        |
|                                                                          | E-mail: czech_dell@dell.com                                    |                                                        |

| Country (City)<br>International Access Code<br>Country Code<br>City Code | Department Name or Service Area,<br>Website and E-Mail Address | Area Codes,<br>Local Numbers, and<br>Toll Free Numbers |
|--------------------------------------------------------------------------|----------------------------------------------------------------|--------------------------------------------------------|
| Denmark (Horsholm)                                                       | Technical Support                                              | 45170182                                               |
| International Access Code: 00                                            | Relational Customer Care                                       | 45170184                                               |
| Country Code: 45                                                         | Home/Small Business Customer Care                              | 32875505                                               |
|                                                                          | Switchboard                                                    | 45170100                                               |
|                                                                          | Fax Technical Support (Upplands Vasby, Sweden)                 | 46 0 859005594                                         |
|                                                                          | Fax Switchboard                                                | 45170117                                               |
|                                                                          | Website: support.euro.dell.com                                 |                                                        |
|                                                                          | E-mail: den_support@dell.com                                   |                                                        |
|                                                                          | E-mail Support for Servers:<br>Nordic_server_support@dell.com  |                                                        |
| Dominican Republic                                                       | General Support                                                | 1-800-148-0530                                         |
| El Salvador                                                              | General Support                                                | 01-899-753-0777                                        |
| Finland (Helsinki)                                                       | Technical Support                                              | 09 253 313 60                                          |
| International Access Code: 990                                           | Technical Support Fax                                          | 09 253 313 81                                          |
| Country Code: 358                                                        | Relational Customer Care                                       | 09 253 313 38                                          |
| City Code: 9                                                             | Home/Small Business Customer Care                              | 09 693 791 94                                          |
|                                                                          | Fax                                                            | 09 253 313 99                                          |
|                                                                          | Switchboard                                                    | 09 253 313 00                                          |
|                                                                          | Website: support.euro.dell.com                                 |                                                        |
|                                                                          | E-mail: fin_support@dell.com                                   |                                                        |

| Country (City)<br>International Access Code<br>Country Code<br>City Code | Department Name or Service Area,<br>Website and E-Mail Address | Area Codes,<br>Local Numbers, and<br>Toll Free Numbers |
|--------------------------------------------------------------------------|----------------------------------------------------------------|--------------------------------------------------------|
| France (Paris) (Montpellier)                                             | Home and Small Business                                        |                                                        |
| International Access Code: 00                                            | Technical Support                                              | 0825 387 270                                           |
| Country Code: 33                                                         | Customer Care                                                  | 0825 823 833                                           |
| City Codes: (1) (4)                                                      | Switchboard                                                    | 0825 004 700                                           |
|                                                                          | Switchboard (Alternative)                                      | 04 99 75 40 00                                         |
|                                                                          | Sales                                                          | 0825 004 700                                           |
|                                                                          | Fax                                                            | 0825 004 701                                           |
|                                                                          | Fax (Alternative)                                              | 04 99 75 40 01                                         |
|                                                                          | Website: support.euro.dell.com                                 |                                                        |
|                                                                          | E-mail: support.euro.dell.com/fr/fr/emaildell/                 |                                                        |
|                                                                          | Corporate                                                      |                                                        |
|                                                                          | Technical Support                                              | 0825 004 719                                           |
|                                                                          | Customer Care                                                  | 0825 338 339                                           |
|                                                                          | Switchboard                                                    | 01 55 94 71 00                                         |
|                                                                          | Sales                                                          | 01 55 94 71 00                                         |
|                                                                          | Fax                                                            | 01 55 94 71 01                                         |
|                                                                          | Website: support.euro.dell.com                                 |                                                        |
|                                                                          | E-mail: support.euro.dell.com/fr/fr/emaildell/                 |                                                        |
| Germany (Langen)                                                         | Technical Support                                              | 06103 766-7200                                         |
| International Access Code: 00                                            | Home/Small Business Customer Care                              | 0180-5-224400                                          |
| Country Code: 49                                                         | Global Segment Customer Care                                   | 06103 766-9570                                         |
| City Code: 6103                                                          | Preferred Accounts Customer Care                               | 06103 766-9420                                         |
|                                                                          | Large Accounts Customer Care                                   | 06103 766-9560                                         |
|                                                                          | Public Accounts Customer Care                                  | 06103 766-9555                                         |
|                                                                          | Switchboard                                                    | 06103 766-7000                                         |
|                                                                          | Website: support.euro.dell.com                                 |                                                        |
|                                                                          | E-mail: tech_support_central_europe@dell.com                   |                                                        |
| Guatemala                                                                | General Support                                                | 1-800-999-0136                                         |

| FILE LOCATION: | S:\SYSTEMS\Tang\owner\EMF\A00\8P550c40.fm |  |
|----------------|-------------------------------------------|--|
|                |                                           |  |

| Country (City)<br>International Access Code<br>Country Code<br>City Code | Department Name or Service Area,<br>Website and E-Mail Address | Area Codes,<br>Local Numbers, and<br>Toll Free Numbers |
|--------------------------------------------------------------------------|----------------------------------------------------------------|--------------------------------------------------------|
| Hong Kong                                                                | Technical Support                                              | toll free: 800 96 4107                                 |
| International Access Code: 001                                           | Customer Service (Penang, Malaysia)                            | 604 633 4949                                           |
| Country Code: 852                                                        | Transaction Sales                                              | toll free: 800 96 4109                                 |
|                                                                          | Corporate Sales                                                | toll free: 800 96 4108                                 |
| India                                                                    | Technical Support                                              | 1600 33 8045                                           |
|                                                                          | Sales                                                          | 1600 33 8044                                           |
| Ireland (Cherrywood)                                                     | Ireland Technical Support                                      | 1850 543 543                                           |
| International Access Code: 16<br>Country Code: 353                       | UK Technical Support (dial number within UK only)              | 0870 908 0800                                          |
| City Code: 1                                                             | Home User Customer Care                                        | 01 204 4095                                            |
| 0                                                                        | Small Business Customer Care                                   | 01 204 4444                                            |
|                                                                          | UK Customer Care (dial number within UK only)                  | 0870 906 0010                                          |
|                                                                          | Corporate Customer Care                                        | 01 204 4003                                            |
|                                                                          | Ireland Sales                                                  | 01 204 4444                                            |
|                                                                          | UK Sales (dial number within UK only)                          | 0870 907 4000                                          |
|                                                                          | SalesFax                                                       | 01 204 0144                                            |
|                                                                          | Fax                                                            | 01 204 5960                                            |
|                                                                          | Switchboard                                                    | 01 204 4444                                            |
|                                                                          | Website: support.euro.dell.com                                 |                                                        |
|                                                                          | E-mail: dell_direct_support@dell.com                           |                                                        |

| Country (City)<br>International Access Code<br>Country Code<br>City Code | Department Name or Service Area,<br>Website and E-Mail Address | Area Codes,<br>Local Numbers, and<br>Toll Free Numbers |
|--------------------------------------------------------------------------|----------------------------------------------------------------|--------------------------------------------------------|
| Italy (Milan)                                                            | Home and Small Business                                        |                                                        |
| International Access Code: 00                                            | Technical Support                                              | 02 577 826 90                                          |
| Country Code: 39                                                         | Customer Care                                                  | 02 696 821 14                                          |
| City Code: 02                                                            | Fax                                                            | 02 696 821 13                                          |
|                                                                          | Switchboard                                                    | 02 696 821 12                                          |
|                                                                          | Website: support.euro.dell.com                                 |                                                        |
|                                                                          | E-mail: support.euro.dell.com/it/it/zdell/                     |                                                        |
|                                                                          | Corporate                                                      |                                                        |
|                                                                          | Technical Support                                              | 02 577 826 90                                          |
|                                                                          | Customer Care                                                  | 02 577 825 55                                          |
|                                                                          | Fax                                                            | 02 575 035 30                                          |
|                                                                          | Switchboard                                                    | 02 577 821                                             |
|                                                                          | Website: support.euro.dell.com                                 |                                                        |
|                                                                          | E-mail: support.euro.dell.com/it/it/emaildell/                 |                                                        |
| Jamaica                                                                  | General Support                                                | 1-800-682-3639                                         |

| Country (City)<br>International Access Code<br>Country Code<br>City Code | Department Name or Service Area,<br>Website and E-Mail Address                         | Area Codes,<br>Local Numbers, and<br>Toll Free Numbers |
|--------------------------------------------------------------------------|----------------------------------------------------------------------------------------|--------------------------------------------------------|
| Japan (Kawasaki)                                                         | Technical Support (Server)                                                             | toll free: 0120-1984-35                                |
| International Access Code: 001                                           | Technical Support Outside of Japan (Server)                                            | 81-44-556-4152                                         |
| Country Code: 81                                                         | Technical Support (Dimension <sup>™</sup> and Inspiron <sup>™</sup> )                  | toll free: 0120-1982-26                                |
| City Code: 44                                                            | Technical Support Outside of Japan (Dimension and Inspiron)                            | 81-44-520-1435                                         |
|                                                                          | Technical Support (Dell Precision™, OptiPlex™,<br>and Latitude™)                       | toll free: 0120-1984-33                                |
|                                                                          | Technical Support Outside of Japan (Dell<br>Precision, OptiPlex, and Latitude)         | 81-44-556-3894                                         |
|                                                                          | 24-Hour Automated Order Service                                                        | 044 556-3801                                           |
|                                                                          | Customer Care                                                                          | 044 556-4240                                           |
|                                                                          | Business Sales Division (Up to 400 employees)                                          | 044 556 3494                                           |
|                                                                          | Preferred Accounts Division Sales (Over 400 employees)                                 | 044 556-3433                                           |
|                                                                          | Large Corporate Accounts Sales (Over 3500 employees)                                   | 044 556-3440                                           |
|                                                                          | Public Sales (Government agencies, educational institutions, and medical institutions) | 044 556 3440                                           |
|                                                                          | Global Segment Japan                                                                   | 044 556 3469                                           |
|                                                                          | Individual User                                                                        | 044 556 1657                                           |
|                                                                          | Faxbox Service                                                                         | 044 556-3490                                           |
|                                                                          | Switchboard                                                                            | 044 556-4300                                           |
|                                                                          | Website: support.jp.dell.com                                                           |                                                        |
| Korea (Seoul)                                                            | Technical Support                                                                      | toll free: 080-200-3800                                |
| International Access Code: 001                                           | Sales                                                                                  | toll free: 080-200-3600                                |
| Country Code: 82                                                         | Customer Service (Seoul, Korea)                                                        | toll free: 080-200-3800                                |
| City Code: 2                                                             | Customer Service (Penang, Malaysia)                                                    | 604 633 4949                                           |
|                                                                          | Fax                                                                                    | 2194-6202                                              |
|                                                                          | Switchboard                                                                            | 2194-6000                                              |

| Country (City)<br>International Access Code<br>Country Code<br>City Code | Department Name or Service Area,<br>Website and E-Mail Address          | Area Codes,<br>Local Numbers, and<br>Toll Free Numbers |
|--------------------------------------------------------------------------|-------------------------------------------------------------------------|--------------------------------------------------------|
| Latin America                                                            | Customer Technical Support (Austin, Texas, U.S.A.)                      | 512 728-4093                                           |
|                                                                          | Customer Service (Austin, Texas, U.S.A.)                                | 512 728-3619                                           |
|                                                                          | Fax (Technical Support and Customer<br>Service) (Austin, Texas, U.S.A.) | 512 728-3883                                           |
|                                                                          | Sales (Austin, Texas, U.S.A.)                                           | 512 728-4397                                           |
|                                                                          | SalesFax (Austin, Texas, U.S.A.)                                        | 512 728-4600                                           |
|                                                                          |                                                                         | or 512 728-3772                                        |
| Luxembourg                                                               | Technical Support (Brussels, Belgium)                                   | 02 481 92 88                                           |
| International Access Code: 00                                            | Home/Small Business Sales (Brussels, Belgium)                           | toll free: 080016884                                   |
| Country Code: 352                                                        | Corporate Sales (Brussels, Belgium)                                     | 02 481 91 00                                           |
|                                                                          | Customer Care (Brussels, Belgium)                                       | 02 481 91 19                                           |
|                                                                          | Fax (Brussels, Belgium)                                                 | 02 481 92 99                                           |
|                                                                          | Switchboard (Brussels, Belgium)                                         | 02 481 91 00                                           |
|                                                                          | Website: support.euro.dell.com                                          |                                                        |
|                                                                          | E-mail: tech_be@dell.com                                                |                                                        |
| Macau                                                                    | Technical Support                                                       | toll free: 0800 582                                    |
| Country Code: 853                                                        | Customer Service (Penang, Malaysia)                                     | 604 633 4949                                           |
|                                                                          | Transaction Sales                                                       | toll free: 0800 581                                    |
| Malaysia (Penang)                                                        | Technical Support                                                       | toll free: 1 800 888 298                               |
| International Access Code: 00                                            | Customer Service                                                        | 04 633 4949                                            |
| Country Code: 60                                                         | Transaction Sales                                                       | toll free: 1 800 888 202                               |
| City Code: 4                                                             | Corporate Sales                                                         | toll free: 1 800 888 213                               |

| Country (City)<br>International Access Code<br>Country Code<br>City Code | Department Name or Service Area,<br>Website and E-Mail Address | Area Codes,<br>Local Numbers, and<br>Toll Free Numbers |
|--------------------------------------------------------------------------|----------------------------------------------------------------|--------------------------------------------------------|
| Mexico                                                                   | Customer Technical Support                                     | 001-877-384-8979                                       |
| International Access Code: 00                                            |                                                                | or 001-877-269-3383                                    |
| Country Code: 52                                                         | Sales                                                          | 50-81-8800                                             |
|                                                                          |                                                                | or 01-800-888-3355                                     |
|                                                                          | Customer Service                                               | 001-877-384-8979                                       |
|                                                                          |                                                                | or 001-877-269-3383                                    |
|                                                                          | Main                                                           | 50-81-8800                                             |
|                                                                          |                                                                | or 01-800-888-3355                                     |
| Netherlands Antilles                                                     | General Support                                                | 001-800-882-1519                                       |
| Netherlands (Amsterdam)                                                  | Technical Support                                              | 020 581 8838                                           |
| International Access Code: 00                                            | Customer Care                                                  | 020 581 8740                                           |
| Country Code: 31                                                         | Home/Small Business Sales                                      | toll free: 0800-0663                                   |
| City Code: 20                                                            | Home/Small Business Sales Fax                                  | 020 682 7171                                           |
|                                                                          | Corporate Sales                                                | 020 581 8818                                           |
|                                                                          | Corporate Sales Fax                                            | 020 686 8003                                           |
|                                                                          | Fax                                                            | 020 686 8003                                           |
|                                                                          | Switchboard                                                    | 020 581 8818                                           |
|                                                                          | Website: support.euro.dell.com                                 |                                                        |
|                                                                          | E-mail: tech_nl@dell.com                                       |                                                        |
| New Zealand                                                              | Home and Small Business                                        | 0800 446 255                                           |
| International Access Code: 00                                            | Government and Business                                        | 0800 444 617                                           |
| Country Code: 64                                                         | Sales                                                          | 0800 441 567                                           |
|                                                                          | Fax                                                            | 0800 441 566                                           |
| Nicaragua                                                                | General Support                                                | 001-800-220-1006                                       |

| Country (City)<br>International Access Code<br>Country Code<br>City Code | Department Name or Service Area,<br>Website and E-Mail Address | Area Codes,<br>Local Numbers, and<br>Toll Free Numbers |
|--------------------------------------------------------------------------|----------------------------------------------------------------|--------------------------------------------------------|
| Norway (Lysaker)                                                         | Technical Support                                              | 671 16882                                              |
| International Access Code: 00                                            | Relational Customer Care                                       | 671 17514                                              |
| Country Code: 47                                                         | Home/Small Business Customer Care                              | 23162298                                               |
|                                                                          | Switchboard                                                    | 671 16800                                              |
|                                                                          | Fax Technical Support (Upplands Vasby, Sweden)                 | 46 0 85 590 05 594                                     |
|                                                                          | Fax Switchboard                                                | 671 16865                                              |
|                                                                          | Website: support.euro.dell.com                                 |                                                        |
|                                                                          | E-mail: nor_support@dell.com                                   |                                                        |
|                                                                          | E-mail Support for Servers:<br>Nordic_server_support@dell.com  |                                                        |
| Panama                                                                   | General Support                                                | 001-800-507-0962                                       |
| Peru                                                                     | General Support                                                | 0800-50-669                                            |
| Poland (Warsaw)                                                          | Customer Service Phone                                         | 57 95 700                                              |
| International Access Code: 011                                           | Customer Care                                                  | 57 95 999                                              |
| Country Code: 48                                                         | Sales                                                          | 57 95 999                                              |
| City Code: 22                                                            | Customer Service Fax                                           | 57 95 806                                              |
|                                                                          | Reception Desk Fax                                             | 57 95 998                                              |
|                                                                          | Switchboard                                                    | 57 95 999                                              |
|                                                                          | Website: support.euro.dell.com                                 |                                                        |
|                                                                          | E-mail: pl_support@dell.com                                    |                                                        |
| Portugal                                                                 | Technical Support                                              | 800 834 077                                            |
| International Access Code: 00<br>Country Code: <b>35</b>                 | Customer Care                                                  | 800 300 415 or<br>800 834 075                          |
| Country Code: 33                                                         | Sales                                                          | 800 300 410 or<br>800 300 411 or<br>800 300 412 or     |
|                                                                          |                                                                | 121 422 07 10                                          |
|                                                                          | Fax                                                            | 121 424 01 12                                          |
|                                                                          | E-mail: support.euro.dell.com/es/es/emaildell/                 |                                                        |
| Puerto Rico                                                              | General Support                                                | 1-800-805-7545                                         |
| St. Lucia                                                                | General Support                                                | 1-800-882-1521                                         |

| Country (City)<br>International Access Code<br>Country Code<br>City Code | Department Name or Service Area,<br>Website and E-Mail Address                | Area Codes,<br>Local Numbers, and<br>Toll Free Numbers |
|--------------------------------------------------------------------------|-------------------------------------------------------------------------------|--------------------------------------------------------|
| Singapore (Singapore)                                                    | Technical Support                                                             | toll free: 800 6011 051                                |
| International Access Code: 005                                           | Customer Service (Penang, Malaysia)                                           | 604 633 4949                                           |
| Country Code: 65                                                         | Transaction Sales                                                             | toll free: 800 6011 054                                |
|                                                                          | Corporate Sales                                                               | toll free: 800 6011 053                                |
| South Africa (Johannesburg)                                              | Technical Support                                                             | 011 709 7710                                           |
| International Access Code:                                               | Customer Care                                                                 | 011 709 7707                                           |
| 09/091                                                                   | Sales                                                                         | 011 709 7700                                           |
| Country Code: 27                                                         | Fax                                                                           | 011 706 0495                                           |
| City Code: 11                                                            | Switchboard                                                                   | 011 709 7700                                           |
|                                                                          | Website: support.euro.dell.com                                                |                                                        |
|                                                                          | E-mail: dell_za_support@dell.com                                              |                                                        |
| Southeast Asian and Pacific<br>Countries                                 | Customer Technical Support, Customer Service,<br>and Sales (Penang, Malaysia) | 604 633 4810                                           |
| Spain (Madrid)                                                           | Home and Small Business                                                       |                                                        |
| International Access Code: 00                                            | Technical Support                                                             | 902 100 130                                            |
| Country Code: 34                                                         | Customer Care                                                                 | 902 118 540                                            |
| City Code: 91                                                            | Sales                                                                         | 902 118 541                                            |
|                                                                          | Switchboard                                                                   | 902 118 541                                            |
|                                                                          | Fax                                                                           | 902 118 539                                            |
|                                                                          | Website: support.euro.dell.com                                                |                                                        |
|                                                                          | E-mail: support.euro.dell.com/es/es/emaildell/                                |                                                        |
|                                                                          | Corporate                                                                     |                                                        |
|                                                                          | Technical Support                                                             | 902 100 130                                            |
|                                                                          | Customer Care                                                                 | 902 118 546                                            |
|                                                                          | Switchboard                                                                   | 91 722 92 00                                           |
|                                                                          | Fax                                                                           | 91 722 95 83                                           |
|                                                                          | Website: support.euro.dell.com                                                |                                                        |
|                                                                          | E-mail: support.euro.dell.com/es/es/emaildell/                                |                                                        |

| Country (City)<br>International Access Code<br>Country Code<br>City Code | Department Name or Service Area,<br>Website and E-Mail Address                                    | Area Codes,<br>Local Numbers, and<br>Toll Free Numbers |
|--------------------------------------------------------------------------|---------------------------------------------------------------------------------------------------|--------------------------------------------------------|
| Sweden (Upplands Vasby)                                                  | Technical Support                                                                                 | 08 590 05 199                                          |
| International Access Code: 00                                            | Relational Customer Care                                                                          | 08 590 05 642                                          |
| Country Code: 46                                                         | Home/Small Business Customer Care                                                                 | 08 587 70 527                                          |
| City Code: 8                                                             | Fax Technical Support                                                                             | 08 590 05 594                                          |
|                                                                          | Sales                                                                                             | 08 590 05 185                                          |
|                                                                          | Website: support.euro.dell.com                                                                    |                                                        |
|                                                                          | E-mail: swe_support@dell.com                                                                      |                                                        |
|                                                                          | E-mail Support for Latitude and Inspiron:<br>Swe-nbk_kats@dell.com                                |                                                        |
|                                                                          | E-mail Support for OptiPlex: Swe_kats@dell.com                                                    |                                                        |
|                                                                          | E-mail Support for Servers:<br>Nordic_server_support@dell.com                                     |                                                        |
| Switzerland (Geneva)                                                     | Technical Support (Home and Small Business)                                                       | 0844 811 411                                           |
| International Access Code: 00                                            | Technical Support (Corporate)                                                                     | 0844 822 844                                           |
| Country Code: 41                                                         | Customer Care (Home and Small Business)                                                           | 0848 802 202                                           |
| City Code: 22                                                            | Customer Care (Corporate)                                                                         | 0848 821 721                                           |
|                                                                          | Fax                                                                                               | 022 799 01 90                                          |
|                                                                          | Switchboard                                                                                       | 022 799 01 01                                          |
|                                                                          | Website: support.euro.dell.com                                                                    |                                                        |
|                                                                          | E-mail: swisstech@dell.com                                                                        |                                                        |
|                                                                          | E-mail for French Speaking HSB and Corporate<br>Customers: support.euro.dell.com/ch/fr/emaildell/ |                                                        |
| Taiwan                                                                   | Technical Support                                                                                 | toll free: 0080 60 1255                                |
| International Access Code: 002                                           | Technical Support (Servers)                                                                       | toll free: 0080 60 1256                                |
| Country Code: 886                                                        | Transaction Sales                                                                                 | toll free: 0080 651 228                                |
|                                                                          |                                                                                                   | or 0800 33 556                                         |
|                                                                          | Corporate Sales                                                                                   | toll free: 0080 651 227                                |
|                                                                          |                                                                                                   | or 0800 33 555                                         |
| Thailand                                                                 | Technical Support                                                                                 | toll free: 0880 060 07                                 |
| International Access Code: 001                                           | Customer Service (Penang, Malaysia)                                                               | 604 633 4949                                           |
| Country Code: 66                                                         | Sales                                                                                             | toll free: 0880 060 09                                 |

| Country (City)<br>International Access Code<br>Country Code<br>City Code | Department Name or Service Area,<br>Website and E-Mail Address | Area Codes,<br>Local Numbers, and<br>Toll Free Numbers |
|--------------------------------------------------------------------------|----------------------------------------------------------------|--------------------------------------------------------|
| Trinidad/Tobago                                                          | General Support                                                | 1-800-805-8035                                         |
| U.K. (Bracknell)                                                         | Technical Support (Corporate/Preferred                         | 0870 908 0500                                          |
| International Access Code: 00                                            | Accounts/PAD [1000+ employees])                                |                                                        |
| Country Code: 44                                                         | Technical Support (Direct/PAD and general)                     | 0870 908 0800                                          |
| City Code: 1344                                                          | Global Accounts Customer Care                                  | 01344 373 186                                          |
| ,                                                                        | Home and Small Business Customer Care                          | 0870 906 0010                                          |
|                                                                          | Corporate Customer Care                                        | 0870 908 0500                                          |
|                                                                          | Preferred Accounts (500–5000 employees)<br>Customer Care       | 01344 373 196                                          |
|                                                                          | Central Government Customer Care                               | 01344 373 193                                          |
|                                                                          | Local Government Customer Care                                 | 01344 373 199                                          |
|                                                                          | Home and Small Business Sales                                  | 0870 907 4000                                          |
|                                                                          | Corporate/Public Sector Sales                                  | 01344 860 456                                          |
|                                                                          | Website: support.euro.dell.com                                 |                                                        |
|                                                                          | E-mail: dell direct support@dell.com                           |                                                        |

| Country (City)<br>International Access Code<br>Country Code<br>City Code | Department Name or Service Area,<br>Website and E-Mail Address                                                                                       | Area Codes,<br>Local Numbers, and<br>Toll Free Numbers |  |
|--------------------------------------------------------------------------|----------------------------------------------------------------------------------------------------|--------------------------------------------------------|--|
| U.S.A. (Austin, Texas)                                                   | Automated Order-Status System                                                                                                    | toll free: 1-800-433-9014                              |  |
| International Access Code: 011                                           | AutoTech (For portable and desktop computers)                                                                                                    | toll free: 1-800-247-9362                              |  |
| Country Code: 1                                                          | Dell Home and Small Business Group (For portable and desktop computers):                                                                             |                                                        |  |
|                                                                          | Customer Technical Support (Return Material<br>Authorization Numbers)                                                                                | toll free: 1-800-624-9896                              |  |
|                                                                          | Customer Technical Support (Home sales purchased via www.dell.com)                                                                                   | toll free: 1-877-576-3355                              |  |
|                                                                          | Customer Service (Credit Return Authorization Numbers)                                                                                               | toll free: 1-800-624-9897                              |  |
|                                                                          | National Accounts (Computers purchased by established Dell national accounts [have your account number handy] or value-added resellers [VARs]):      |                                                        |  |
|                                                                          | Customer Service and Technical Support (Return<br>Material Authorization Numbers)                                                                    | toll free: 1-800-822-8965                              |  |
|                                                                          | <b>Public Americas</b> (Computers purchased by governmental agencies [local, state, or federal], medical institutions, or educational institutions): |                                                        |  |
|                                                                          | Customer Service and Technical Support (Return<br>Material Authorization Numbers)                                                                    | toll free: 1-800-234-1490                              |  |
|                                                                          | Dell Sales                                                                                                    | toll free: 1-800-289-3355                              |  |
|                                                                          |                                                                                                    | or toll free: 1-800-879-3355                           |  |
|                                                                          | Spare Parts Sales                                                                                                    | toll free: 1-800-357-3355                              |  |
|                                                                          | Desktop and Portable Fee-Based Technical Support                                                                                                    | toll free: 1-800-433-9005                              |  |
|                                                                          | Sales (Catalogs)                                                                                                    | toll free: 1-800-426-5150                              |  |
|                                                                          | Fax                                                                                                    | toll free: 1-800-727-8320                              |  |
|                                                                          | TechFax                                                                                                    | toll free: 1-800-950-1329                              |  |
|                                                                          | Dell Services for the Deaf, Hard-of-Hearing, or                                                                                                    | toll free: 1-877-DELLTTY                               |  |
|                                                                          | Speech-Impaired                                                                                                    | (1-877-335-5889)                                       |  |
|                                                                          | Switchboard                                                                                                    | 512 338-4400                                           |  |
|                                                                          | DellNet™ Technical Support                                                                                                    | toll free: 1-877-Dellnet                               |  |
|                                                                          |                                                                                                    | (1-877-335-5638)                                       |  |
| US Virgin Islands                                                        | General Support                                                                                                    | 1-877-673-3355                                         |  |
| Venezuela                                                                | General Support                                                                                                    | 8001-3605                                              |  |

# **Regulatory Notices**

Electromagnetic Interference (EMI) is any signal or emission, radiated in free space or conducted along power or signal leads, that endangers the functioning of a radio navigation or other safety service or seriously degrades, obstructs, or repeatedly interrupts a licensed radio communications service. Radio communications services include but are not limited to AM/FM commercial broadcast, television, cellular services, radar, air-traffic control, pager, and Personal Communication Services (PCS). These licensed services, along with unintentional radiators such as digital devices, including computers, contribute to the electromagnetic environment.

Electromagnetic Compatibility (EMC) is the ability of items of electronic equipment to function properly together in the electronic environment. While this computer has been designed and determined to be compliant with regulatory agency limits for EMI, there is no guarantee that interference will not occur in a particular installation. If this equipment does cause interference with radio communications services, which can be determined by turning the equipment off and on, you are encouraged to try to correct the interference by one or more of the following measures:

- Reorient the receiving antenna.
- Relocate the computer with respect to the receiver.
- Move the computer away from the receiver.
- Plug the computer into a different outlet so that the computer and the receiver are on different branch circuits.

If necessary, consult a Dell Technical Support representative or an experienced radio/television technician for additional suggestions.

Dell computers are designed, tested, and classified for their intended electromagnetic environment. These electromagnetic environment classifications generally refer to the following harmonized definitions:

- Class A is typically for business or industrial environments.
- Class B is typically for residential environments.

Information Technology Equipment (ITE), including devices, expansion cards, printers, input/output (I/O) devices, monitors, and so on, that are integrated into or connected to the computer should match the electromagnetic environment classification of the computer.

A Notice About Shielded Signal Cables: Use only shielded cables for connecting devices to any Dell device to reduce the possibility of interference with radio communications services. Using shielded cables ensures that you maintain the appropriate EMC classification for the intended environment. For parallel printers, a cable is available from Dell. If you prefer, you can order a cable from Dell on the World Wide Web at accessories.us.dell.com/sna/category.asp?category\_id=4117.

Most Dell computers are classified for Class B environments. However, the inclusion of certain options can change the rating of some configurations to Class A. To determine the electromagnetic classification for your computer or device, refer to the following sections specific for each regulatory agency. Each section provides country-specific EMC/EMI or product safety information.

#### **CE Notice (European Union)**

Marking by the symbol **CC** indicates compliance of this Dell computer to the EMC Directive and the Low Voltage Directive of the European Union. Such marking is indicative that this Dell system meets the following technical standards:

- EN 55022 "Information Technology Equipment Radio Disturbance Characteristics — Limits and Methods of Measurement."
- EN 55024 "Information technology equipment Immunity characteristics - Limits and Methods of Measurement."
- EN 61000-3-2 "Electromagnetic compatibility (EMC) Part 3: Limits - Section 2: Limits for harmonic current emissions (Equipment input current up to and including 16 A per phase)."
- EN 61000-3-3 "Electromagnetic compatibility (EMC) Part 3: Limits - Section 3: Limitation of voltage fluctuations and flicker in low-voltage supply systems for equipment with rated current up to and including 16 A."
- EN 60950 "Safety of Information Technology Equipment."

**NOTE:** EN 55022 emissions requirements provide for two classifications:

- Class A is for typical commercial areas.
- Class B is for typical domestic areas.

This Dell device is classified for use in a typical Class B domestic environment.

#### **CE** Mark Notice

This equipment complies with the essential requirements of the European Union Directive 1999/5/EC.

Cet équipement est conforme aux principales caractéristiques définies dans la Directive européenne RTTE 1999/5/CE.

Die Geräte erfüllen die grundlegenden Anforderungen der RTTE-Richtlinie (1999/5/EG).

Questa apparecchiatura è conforme ai requisiti essenziali della Direttiva Europea R&TTE 1999/5/CE.

Este equipo cumple los requisitos principales de la Directiva 1995/5/CE de la UE, "Equipos de Terminales de Radio y Telecomunicaciones".

Este equipamento cumpre os requisitos essenciais da Directiva 1999/5/CE do Parlamento Europeu e do Conselho (Directiva RTT).

Ο εξοπλισμός αυτός πληροί τις βασικές απαιτήσεις της κοινοτικής οδηγίας EU R&TTE 1999/5/EK.

Deze apparatuur voldoet aan de noodzakelijke vereisten van EU-richtlijn betreffende radioapparatuur en telecommunicatie-eindapparatuur 199/5/EG.

Dette udstyr opfylder de Væsentlige krav i EU's direktiv 1999/5/EC om Radio- og teleterminaludstyr.

Dette utstyret er i overensstemmelse med hovedkravene i R&TTEdirektivet (1999/5/EC) fra EU.

Utrustningen uppfyller kraven för EU-direktivet 1999/5/EC om ansluten teleutrustning och ömsesidigt erkännande av utrustningens överensstämmelse (R&TTE).

Tämä laite vastaa EU:n radio- ja telepäätelaitedirektiivin (EU R&TTE Directive 1999/5/EC) vaatimuksia.

# Index

## В

BIOS, 67

## C

characters unexpected, 36 computer crashes, 38 specifications, 62 turning off, 20 conflicts resolving software and hardware incompatibilities, 43 crashes, 38

## D

damaged computer testing, 40 drives fixing problems, 36

## Ε

electrostatic discharge. See ESD e-mail fixing problems, 39 ESD, 13

## F

finding solutions, 24

## Η

hard drive preventing damage, 56 replacing, 55 help file accessing, 26 hibernate file enable support, 49

Ι

IRQ conflicts, 43

## Κ

keyboard fixing problems, 35, 36 unexpected characters, 36

#### Μ

memory adding, 52 removing, 53 modem adding, 58

## Ρ

PC Cards fixing problems, 34 power fixing problems, 26 turning off, 20 printer connecting, 16 reinstalling driver, 18 setting up, 16 programs crashes, 38 fixing problems, 38 not responding, 38

## R

RAM. See memory reinstalling drivers and utilities, 41

## S

safety instructions ESD prevention, 13 settings system setup program, 67 shutdown, 20 software fixing problems, 38 specifications, 62 System Restore, 44 system setup program, 67

## Т

Tell Me How help file accessing, 26 troubleshooting about, 24 blue screen, 38 dropped or damaged computer, 40 e-mail problems, 39 external keyboard problems, 35 PC Card problems, 34 power problems, 26 program crash, 38 program stopped responding, 38 scanner problems, 34 unexpected characters, 36 wet computer, 39 turning off the computer, 20

## W

wet computer, 39 Windows XP device driver rollback, 43 Help, 26 printer, 32 reinstalling, 47 shutdown, 20

# **DELL INFORMATION DEVELOPMENT**

**Postscript Imaging and Printing Specifications** 

|                                        | ENGLISH                                                                 | LOCALIZATION                                         |
|----------------------------------------|-------------------------------------------------------------------------|------------------------------------------------------|
|                                        | (Completed by Information Development)                                  | (Heavily outlined boxes completed by Agency)         |
| DOCUMENT TITLE:<br>PATH:               | Dell SmartStep 100N, Owner's Manual<br>(S:\SYSTEMS\Tang)\owner\AMF\A01) |                                                      |
| LANGUAGES:                             | English                                                                 |                                                      |
| Translation Agency:                    | N/A (Not Applicable)                                                    |                                                      |
| PART and REVISION<br>NUMBER:           | 4M828 A01 AGILE @A00_                                                   |                                                      |
| SPEC SHEET<br>PREPARED BY:             | Mike Whaley                                                             |                                                      |
| DATE SPEC SHEET<br>COMPLETED:          | 02/06/02                                                                |                                                      |
| CONTACTS:                              | Cathy Brown<br>Cathy_Brown@Dell.com  512-723-9330                       | Karen Johnson<br>Karen_Johnson@Dell.com 512-728-0218 |
| AMF PRINT<br>VENDOR AND/OR<br>REGIONS: | IPC                                                                     |                                                      |
| COMPUTER SOURCE:                       | _X_Dell PC Other                                                        | Dell PC Other                                        |
| APPLICATION SFTWR<br>FOR BOOK:         | _X_ Frame Word<br>Quark Other                                           | Frame Word<br>Quark Other                            |
| APPLICATION SFTWR<br>FOR COVER:        | Frame Word<br>_X_ Quark Other                                           | Frame Word<br>Quark Other                            |
| FILE TYPE:                             | _X_Postscript Other                                                     | Postscript Other                                     |
| .PS DRIVER USED:                       | _X_Scitex Dolev400 PSM L2<br>Other                                      | Scitex Dolev400 PSM L2<br>Other                      |
| COLORS/<br>SEPARATIONS:                | COVERBlack/White<br>TEXT BODYBlack/White                                | *Cover                                               |
| MARKUP OR PROOF<br>PDF PROVIDED:       | YES _X_NO                                                               | YESNO                                                |
| COMPRESSED &<br>TESTED:                | _X_YES                                                                  | YES                                                  |
| PAGE SIZE:                             | 7.5 X 9.0 inches                                                        |                                                      |
| PAGE SIZE<br>FOLDED:                   | N/A                                                                     |                                                      |
| PAPER STOCK:                           | Regular                                                                 |                                                      |
| LINE SCREEN:                           | 133 lpi                                                                 |                                                      |
| HALFTONE SCREEN:                       | N/A                                                                     |                                                      |
| DUOTONES:                              | YES _X_NO                                                               | YESNO                                                |
| FILE TRANSFER<br>METHOD/MEDIA:         | _X_ FTP Email<br>Disk AGILE Other                                       | FTP Email<br>Disk AGILE Other                        |

Owner: Mike Whaley Last Revised: 08/02/01

\* Refer to deliverables matrix in supplier tool kit

| FILE NAME(S) & PAGE COUNT:           | Section           | Filename                   | Page<br>Count | Page Numbers   |
|--------------------------------------|-------------------|----------------------------|---------------|----------------|
| * Localization Supplier:             | Full Cover (AMF): | 4M828am1.ps                | 2             | (Inside Blank) |
| Revise file name,<br>page count, and | TOC:              | 4M828tp1.ps<br>4M828tc1.ps | 2             | 3 – 6          |
| page number columns                  | Safety:           | 4M828si.ps                 | 10            | 7 – 16         |
|                                      | Ch1:              | 4M828c11.ps                | 8             | 17 – 24        |
|                                      | Ch2:              | 4M828c21.ps                | 28            | 25 – 52        |
|                                      | Ch3:              | 4M828c31.ps                | 10            | 53 – 62        |
|                                      | Ch4 (Appendix):   | 4M828c41.ps                | 40            | 63 – 102       |
|                                      | Index:            | 4M828ix1.ps                | 2             | 103 – 104      |
|                                      |                   |                            |               |                |
| TOTAL PAGE COUNT:                    |                   |                            | 106           |                |

| SPECIAL INSTRUCTIONS:        | Add blank pages needed to complete signatures:<br>Any document 3 pages or more, please add blank pages at the end of book to equal mul-<br>tiples of 4, 8, 16, or 32. Each new language begins on an odd numbered page and ends<br>on an even numbered page. If this document contains Hebrew; add blank pages at the<br>end of the Hebrew document (This would resemble the beginning of the document sec-<br>tions for all other languages) Keep in mind that Hebrew documents are read from RIGHT<br>to LEFT. Any blank pages will follow the last page of the Hebrew document. |
|------------------------------|----------------------------------------------------------------------------------------------------|
| TRANSLATION<br>INSTRUCTIONS: | N/A                                                                                                    |